# 目次

| 新潟県の全 | ての小 | ∖学校でフ | プログラミ        | ング教育を行うために | 2  |
|-------|-----|-------|--------------|------------|----|
| 第丨学年  | 国語  | おはなし  | ,やさんご        | っこ         | 5  |
| 第丨学年  | 生活科 | ト わたし | ,のあさが        | お          | 9  |
| 第2学年  | パソコ | いそうさ  | をしよう         |            | 13 |
| 第2学年  | プロク | 「ラミンク | 「をしよう        |            | 23 |
| 第2学年  | 生活科 | ト やさい | 、をそだて        | よう         | 36 |
| 第3学年  | 音楽  | ドレミと  | :拍           |            | 40 |
| 第3学年  | 外国語 | き アルフ | <b>ファベット</b> | クイズ        | 45 |
| 第4学年  | 算数  | いろいろ  | るな四角形        |            | 50 |
| 第4学年  | 算数  | 四角形.  |              |            | 55 |
| 第5学年  | 算数  | 多角形と  | :円           |            | 63 |
| 第5学年  | 総合  | 私たちの  | )街と暮ら        | L          | 70 |
| 第6学年  | 社会  | 日本の歴  | 歷史           |            | 76 |
| 第6学年  | 理科  | 電気と私  | ムたちの生        | 活          | 83 |
|       |     |       |              |            |    |

# 新潟県の全ての小学校でプログラミング教育を行うために

今、日本では「Society 5.0」が目指すべき未来の社会(Society)と言われています。これは、狩猟社会(Society 1.0)、農耕社会(Society 2.0)、工業社会(Society 3.0)、情報社会(Society 4.0)に続く、サイバー空間(仮想空間)とフィジカル空間(現実空間)とを融合させた新たな社会を指しています。

このような時代においては、高速インターネットを介して情報が行き来し、AI(人工知能) などが私たちの生活に欠かせないものとなっていきます。これまで人類が体験したことのな いデジタル社会が始まり、私たちの生活や仕事の在り方も変わっていくことでしょう。

安倍晋三内閣総理大臣は 2016 年の「産業競争力会議」において、成長戦略の重点課題を 示しました。そこでは、小中学校でも IT を活用した学習に取り組む必要があり、同時にプロ グラミング教育を必修化することも述べられています。

文部科学省、総務省、経済産業省も 2020 年度からの小学校プログラミング教育の全面実施に向けて、プログラミングの実践授業をパイロット校にて行っています。2020 年度からは、読み書きそろばんのようなこれまでの初等教育の段階で身に付けておく基本的な能力に、 プログラミングが加わったという認識をもつことが必要となります。そして、全ての小中学校において、効果的なプログラミング教育を行っていくためにはどのような取り組みが必要なのかを、一緒に考えていかなくてはなりません。

#### 情報技術の進化とプログラミング教育

私たちの身の回りには、テクノロジーの進歩によって生み出された情報技術なしでは存在 できない機器があふれています。例えば、コンビニエンスストアの ATM (現金自動預け払い 機) はネットに繋がっているからこそ残高が確認できますし、また新幹線も切符手配のネッ トシステムがあるから座席を確保することができます。

このような社会インフラに関わるような大規模な公共的な機器だけでなく、これからは全 てのモノがインターネットに繋がっていく IoT の時代になってくると言われています。冷蔵 庫やお風呂、玄関の鍵や冷暖房までもがインターネットに繋がっていくのです。

これまでは苦手だから使わないという選択肢もありましたが、今後さらに AI は進化し、誰 もがこれまで以上に日常生活の中で AI と関わらざるを得ない時代になってきます。そして、 私たちが AI を使いこなすためには、そのメカニズムを理解する必要があります。その手段と してプログラミングの知識やプログラミング的思考を習得することがとても重要となるので す。

#### プログラミング教育の背景と必要性

AIにより今後は職業も変化していきます。無くなる業種もあるでしょう。では、AIに取っ て代わられることのない、未来に必要とされるスキルとはどのようなものでしょうか。もち ろん、AIを使いこなすリテラシーは必要ですが、それ以外にも、チームの中での異なる意見 に気づき、受け入れ、それらの意見をもとに新たなものを生み出す創造性や、それらの意見 を統合し統率する力などがあげられます。これらの能力を戦略的に「未来のスキル」として 獲得していくための学習として、プログラミング教育があるのです。

これまで私たちに必要とされてきたスキルは、識字力や文字の読み解き能力などの文字リ テラシーが中心でした。その後メディアが登場し、メディアリテラシーが必要となってきま した。そして、そのメディアも様々なものが登場し、今やロボットとのコミュニケーション 能力や AI リテラシーが大事な時代に入ってきています。このようなテクノロジーを理解する ためにもプログラミング教育を含む ICT 教育にシフトする必要性が出てきたのです。

#### プログラミング教育のねらいと効果

政府の方針にもあるように、小学校段階の学習活動としてプログラミングに取り組むねら いは、コンピューターをはじめとする情報技術によって社会が支えられていることに、まず は気付くという点にあります。また、プログラミング言語を覚えたり、プログラミングの技 能を習得したりといったことではなく、「プログラミング的思考」を育成しようとするもの です。

「プログラミング的思考」とは、自分が意図する一連の活動を実現するために、どのよう な動きの組み合わせが必要かなどを論理的に考えていく力を意味します。例えば、料理のレ シピを思い浮かべても、具材の下ごしらえに始まり、切ったり焼いたりする順序やタイミン グなどを考えなければなりません。料理には論理的思考が関わっているのです。

プログラミング教育を通して、このような論理的思考力が育まれる効果があります。また、 プログラムの働きを実感し、身近な問題の解決に主体的に取り組む姿勢や、コンピューター などを活用して生活に役立てることができるようになるという効果も期待できます。

曖昧な指示ではプログラムは実行されません。順序立ててプログラムするためには論理的 に考える必要があり、そもそも何のためにプログラミングをするのか、それをどう使うのか を考えることも大切です。

一方で、子どもの頃から IT に慣れ親しむことも重要です。日本では、諸外国に比べて学校 でパソコンに触れる機会が多くありません。特にインターネットを使った授業や宿題の取り 組みについては先進国で最低に近いランキングになっています。

プログラミング教育は、プログラミングができるようになることが目的ではありません。 また、先生がプログラミング教育を一斉授業の方法で I つの答えを教えたり、暗記中心に授 業を行うような、まさに AI が得意な分野を鍛えたりする指導を行うことでもありません。AI にとって代わることのできるコードやフローチャートの図を暗記する教育では、本末転倒と なってしまうのです。

プログラミングには目標を達成するための様々な方法があり、試行錯誤しながら取り組む 必要があります。なぜそうなるのか、なぜ思い通りにならないのか、失敗を繰り返しながら チームで学習していくことがプログラミング教育に求められています。失敗した後の成功体 験も重要です。また、プログラミングをすることで好きなことに熱中し、自分の想いを実現 させるという体験が他の学習活動にも役立つと言われています。

そのためには過度に高度な内容を求めることなく、子どもたちに達成感を持たせることが

3

必要です。

#### 小学校でプログラミング教育を行うときの注意点

まずは自由に取り組ませ、強制しないということが大切です。コンピューターに対して、 苦手意識を子どもたちに持たせないようにする必要があります。日本よりも、早くからプロ グラミング教育を義務化している国は多くありますが、個々の能力や創造力を伸ばしていく ことを重点に授業が展開されています。指導についても、いろいろなアプローチがあること を教える側が理解し、子どもたちが知識や技術を習得していくプロセスは多様であって、そ れぞれの子どもに適した学習方法があることを認識しなくてはなりません。つまり、これま での学習スタイルとは違った教授法が必要となります。子どもたちがコンピューターに意図 した処理を行うように指示するということを体験させながら、将来どのような職業に就くと しても、時代を超えて普遍的に求められる力としての「プログラミング的思考」 を育成する という方針のもとで、「コーディング(一定のプログラム言語を用いて、プログラムを作成 すること)を覚えることが目的ではない」という点に留意して、学習を進めていただきたい と考えます。

近年、先行的にプログラミング教育の実践に取り組む学校や教育委員会も増えてきており、 様々な課題も出てきています。これらの先行事例については、文部科学省の「小学校プログ ラミング教育の手引」なども参考にしつつ、本指導書にもとづいて新潟県の小学校における 円滑なプログラミング教育が実施・推進されていくことを切に希望します。

> 武蔵野学院大学国際コミュニケーション学部准教授 東京大学先端科学技術研究センター客員研究員 上松 恵理子

# 第|学年 国語 おはなしやさんごっこ

| 十中の日頃   | 話の順番を組み立てて、友だちや教師の前でスピーチができる。 |
|---------|-------------------------------|
| 本時の日候   | 興味を持って友だちのスピーチを聞くことができる。      |
| 本時で育成する | 経験や考えたことを順序立てることができる。         |
| 情報活用能力  | 順番を考えてわかりやすく相手に伝えることができる。     |

# ☆推奨時間 |時間

# 準備物

短冊、台紙、テープ

| 学習活動                                                                                         | 指導上の留意点                                                                                                    |
|----------------------------------------------------------------------------------------------|----------------------------------------------------------------------------------------------------|
| 〇導入                                                                                          |                                                                                                    |
| <ol> <li>夏休みの出来事を振り返る。</li> <li>学習内容(「おはなしやさん」になって夏休みの出来事を友だちに伝えること)と、授業の流れを確認する。</li> </ol> | ・学習内容の確認のとき、短冊の例を提示<br>し、児童の到達点を示すとよい。                                                                                   |
| 〇展開                                                                                          |                                                                                                    |
| <ol> <li>夏休みにあったことを思い出し、友だちに伝えたい出来事をノートに書き出す。</li> </ol>                                     | <ul> <li>・先生の夏休みの思い出を例として提示する。</li> <li>例は箇条書きで書く。</li> <li><u>先生の例</u></li> <li>・キャンプをした。</li> <li>・昆虫採集をした。</li> </ul> |
| <ol> <li>その中からもっとも友だちに話したい<br/>出来事(メインテーマ 例:海水浴、<br/>花火大会など)を選ぶ。</li> </ol>                  |                                                                                                    |
| 3. 短冊と台紙を配布する。                                                                               | <ul> <li>・一人につき、台紙   枚、短冊 8 枚を配布</li> <li>する。</li> </ul>                                                                 |

4. メインテーマのなかで感じたこと、起 · 短冊には | 枚に | つのことしか書かない こったこと、一緒だった人など、友だ ちに話したい内容を短冊に書き出して・どう書いたらいいか迷っている児童がい いく。

ように説明する。

た場合は、「誰と一緒に行ったかな?」 や「その時どう思った?」などアドバイ スを行う。

短冊の例

| さ  | Ł | み                                       | ゲ        | す |
|----|---|-----------------------------------------|----------|---|
| か  | τ | ~~~~~~~~~~~~~~~~~~~~~~~~~~~~~~~~~~~~~~~ | 1        | な |
| な  | も | な                                       | 4        | Ø |
| が  | t | で                                       | <i>E</i> | P |
| た  | 0 | 5                                       | 73       | ま |
| <  |   | み                                       | 7        | を |
| さ  | L | に                                       | 4        | 2 |
| ん  | か | 64                                      | 6        | < |
| 64 | 2 | 2                                       | 2        | 2 |
| た  | た | た                                       | た        | た |

- 5.話したい一番大事なことが伝わるよう・この時点でメインテーマと関係ない短冊 にメインテーマとは異なる内容(余計 な情報)の短冊がないか確認を行う。 メインテーマと関係ない短冊があった 場合は、机の隅に置く。
  - ・短冊の中に違うテーマはないか?
  - ・その時いなかった人が入っていない か?

が残っていることに気が付かなくても、 6.の作業で、気がつくこともある。 そのため、ここで見落としがあってもよ い。

#### メインテーマに合わない短冊は除く

| さ  | 2 | み  | ゲ      | す |
|----|---|----|--------|---|
| か  | 7 | ん  | 1      | な |
| な  | 4 | な  | 4      | の |
| が  |   | で  | を<br>、 | や |
| た  |   | う  | 72     | ま |
| <  |   | み  | 7      | を |
| さ  |   | に  | 4      | 2 |
| ん  | か | 64 | 6      | < |
| 64 | 2 | 2  | 2      | 2 |
| た  | た | た  | た      | た |
|    |   |    |        |   |

6. 台紙の上に短冊を時系列に並べ、お話 ・時系列に並べる過程でメインテーマと関 を作る。その際、メインテーマと関わ りのない短冊があった場合には省く。

係ない短冊が残っていることに気が付く ことがある。

その場合はここで修正する。

7. 台紙に「はじめ」と「おわり」、短冊の数字の番号を振る。

|  | おわり | 4 とてもたのしかっす | 3 さかながたくさんい | 2 すなのやまをつくっ | 1 みんなでうみにいっ | はじめ |
|--|-----|-------------|-------------|-------------|-------------|-----|
|--|-----|-------------|-------------|-------------|-------------|-----|

8. 2人 | 組になり、作ったお話を相手に 2人 | 組 伝える。お話の内容が相手に伝わった かを確認する。 9. 相手に伝わらなかった場合は、伝わり 2人 | 組 にくかった箇所や理由を聞き、短冊の 時系列や内容を変えてみたり、短冊を 省いたりしてみる。 10. 相手に伝わったことを確認したら、短 単独 冊を台紙にテープで止め完成させる。 11. みんなの前で発表する。 ・クラス人数が多い場合や、全員が一人ず 発表する児童は「おはなしやさん」と つ発表する場合は2時間目を利用する。 しての役割(お仕事)が与られ、真剣 「おはなしやさん」のスピーチでは「声 に発表する。 の大きさ」「話す速さ」「内容が伝わっ たか」について教師から児童へフィード バックする。 ここで、スピーチを聴いた児童に「この 話はよくわかりましたか」と問いかけを する。 ○まとめ 1. 本時のまとめをする。 ・本時はプログラミング的思考(論理的思 考)の中で「順次処理」に関わる内容で ある。「順番通り並べる(処理)」とい うキーワードを伝えることが必要。 2. 友だちに自分の考えていることを伝え ・パソコンを使用したプログラミングの授 るためには、「順番通り」かつ「話し 業になると、「コンピューターに意図し たい一番大切なこと」を話すことが必 た命令を伝える(実行)」ことを児童に 要であることの確認をする。

文章として順序だてて書くことができ るだけでなく、友だち・先生・両親と の普段のコミュニケーションでも本時 の内容が必要であることを確認する。 理解させる必要がある。言葉のコミュニ ケーションを通して「自分の意図した内 容を的確に説明し、相手に理解してもら う」ことで、「順番通り」「明確に」と いうスキルを育てる準備になる。

# 第|学年 生活科 わたしのあさがお

| 本時の目標   | あさがおの栽培方法を通して、手順を考え実行することができる。   |
|---------|----------------------------------|
| 本時で育成する | あさがおを鉢に植える手順を細分化して考えることにより、手順の大切 |
| 情報活用能力  | さに気付く。                           |

#### ☆推奨時間 2時間 グループワーク推奨・あさがおの学習のはじめに実施

準備物

あさがおを植える手順のカード、台紙、あさがおを植えるための道具(たね、土、植木鉢 など)

| 学習活動                                                                                                    | 指導上の留意点                                                                                                    |
|----------------------------------------------------------------------------------------------------|----------------------------------------------------------------------------------------------------|
| ○導入  時間目                                                                                                    |                                                                                                    |
| <ol> <li>あさがおをきれいに咲かせるという目<br/>標を確認する。</li> </ol>                                                                                                    | ・手順通りあさがおを植え、「あさがおを<br>きれいに咲かせる」目的が達成できるこ<br>とを確認する。                                                                                                    |
| 〇展開丨 丨時間目                                                                                                    |                                                                                                    |
| <ul> <li>あさがおを植えるために、必要なことを考える。</li> <li>例 <ul> <li>準備するもの<br/>鉢、土、たね、シャベル、水</li> <li>やること<br/>土を入れる、穴をほる、たねを入れる、水を撒く</li> <li>わからないこと<br/>たねは何?<br/>どれくらい土を入れる?<br/>水はいつあげる?</li> </ul> </li> </ul> | <ul> <li>I. あさがおを植える手順のカードを事前<br/>に作成しておく。</li> <li>カードの例</li> <li>・必要な道具の絵(鉢、土、はさみ、た<br/>ねなど)。</li> <li>・土づくりの絵(土づくりから始める場<br/>合)。</li> <li>・鉢に土を入れる絵(具体的な土の量を<br/>指示したほうがよい)。</li> <li>・さいころの5の目の位置に、指で穴を<br/>あける絵(具体的な深さの指示があっ<br/>たほうがよい)。</li> <li>・たねを穴に入れる絵。</li> <li>・穴が隠れるように土をかぶせる絵。</li> <li>・水を撒く絵。</li> </ul> |

| 学習活動                                                                                                    | 指導上の留意点                                                                                                    |
|----------------------------------------------------------------------------------------------------|----------------------------------------------------------------------------------------------------|
| 2. 配られたカードをグループで話し合い<br>ながら正しいと思う手順に並べる。                                                                                                    | <ol> <li>グループ内で意見が違っていたときは<br/>「なぜその並びになると思うのか」の<br/>理由を具体的に話しあい、正しいと思<br/>う手順に直す。<br/>正解手順</li> <li>①鉢に土を入れる。</li> <li>②指でさいころの目の5のかたちで<br/>5つ穴をあける。</li> <li>③穴に一つずつたねを入れる。</li> <li>④北をやさしくかける。</li> <li>⑤水をあげる。</li> <li>※間違えてしまったことは失敗ではな<br/>く、正しいゴールに向かうための大<br/>切な材料であることを事前に強調す<br/>る。</li> </ol>                                                    |
| 3. 並べ終わったらグループごとに発表す<br>る。                                                                                                    | <ol> <li>3.手順を間違えたグループがあった場合、クラス全体に「気付き」を与えたことをしっかり褒める。</li> </ol>                                                                                                    |
| <ul> <li>4. 鉛筆での書き込みとカードが貼れるサ<br/>イズの台紙を準備する。<br/>台紙にカードを貼り、作業の注意点を<br/>カードの下の台紙に書きながらあさが<br/>おを植えるための「計画」を立てる。</li> <li>例</li> <li><u>生を入れる</u>・・・どれくらい?</li> <li>「たをあける」・・・むきは?</li> <li>種を2つずつ入れる・・・むきは?</li> <li>エをわける・・・どれくらい?</li> </ul> | <ul> <li>4. カードの手順ではうまくいかない可能<br/>性もあるため、想定される事象を教師<br/>誘導しながら注釈を書き込む(作業の<br/>細分化)。<br/>もし、教科時間に余裕がある場合、教<br/>師は誘導せず自由に記入させてもよ<br/>い。</li> <li>注釈の例</li> <li>・必要な道具を用意する絵について<br/>「他にどんな道具が必要だろう?」<br/>※たねや土のふくろを切るハサミなど</li> <li>・鉢に土を入れる絵について<br/>「ちょうどいい量を入れるにはどうし<br/>たらいいだろう?」</li> <li>※鉢植えにペンで線を描いておいた方<br/>がいいなど</li> <li>・世ブさいころの日の位置に立ちれ</li> </ul> |
| 水をあげる ・・・どれくらい?                                                                                                    | ・指でさいころの5の目の位置に穴をあ                                                                                                    |

| 学習活動                                                                                                    | 指導上の留意点                                                                                                    |
|----------------------------------------------------------------------------------------------------|----------------------------------------------------------------------------------------------------|
|                                                                                                    | ける絵について<br>「ちょうどいい深さの穴をあけるには<br>どうしたらいいだろう?」<br>※指の関節のどこまでか明確にするな<br>ど<br>・穴にたねを入れる絵について<br>「たねは何個入れたらきれいに咲くだ<br>ろう?」<br>※具体的な量を確認<br>・穴が隠れるように再度土をかぶせる絵<br>について<br>「どのように土をかぶせたらいいだろ<br>う?」<br>※やさしくふとんをかぶせるようにな<br>ど<br>・水を撒く絵。<br>「どのくらい水をかけたらいいだろ<br>う?」<br>※具体的な量の確認 |
| <ul> <li>○展開2 2時間目</li> <li>Ⅰ.「計画」を見ながら、あさがおのたね</li> </ul>                                                                    | Ⅰ.あさがおを植える作業をする。                                                                                                    |
| を植える。                                                                                                    | 実際に作業をしていると計画にはなか<br>った「気付き」があるので、気が付い<br>たことは覚えておくように声かけす<br>る。                                                                                                    |
| ○まとめ                                                                                                    |                                                                                                    |
| <ul> <li>1. 計画通りに作業が進められたかを確認<br/>する。うまくできなかったり、つまず<br/>いたりした点があったときは、どうし<br/>たらうまくいくか、グループ内で意見<br/>を出し合い、台紙に記入する。</li> </ul> |                                                                                                    |
|                                                                                                    |                                                                                                    |
| <ol> <li>1. 平時の日的にめごがおをきれいに咲か</li> </ol>                                                                                      |                                                                                                    |

| 学習活動                                                                                                    | 指導上の留意点 |
|----------------------------------------------------------------------------------------------------|---------|
| せることとある。そのため、発展とし<br>てあさがおを植えた後の花が咲くまで<br>の順番を伝えると、花が咲くことへの<br>楽しみにつながる。                                                       |         |
| 例:芽が出る→育つ→支柱を立てる→花が<br>咲く→たねができる                                                                                               |         |
| <ol> <li>計画を立て、手順通りに作業を行い、</li> <li>問題があればグループで話し合い改善する。同じ作業を繰り返すプロセスは、掃除の手順や体育の準備体操、歯磨きの順番、手洗いの順番など、他の場面や科目に対応できる。</li> </ol> |         |

# 第2学年パソコンそうさをしよう

※本時はプログラミング教育の実施に向けたパソコン操作の時間です。

教科外での実施、または、生活科における情報活用能力の基礎的スキルとしてパソコンを 用いる際に実施をご検討ください。

| 本時の目標             | パソコン操作で必要となるマウス操作、およびキーボードからの数値入<br>力操作・修正操作を、教師の補助・支援なく、児童自身で行えるように<br>なる。                   |
|-------------------|-----------------------------------------------------------------------------------------------|
|                   | <ol> <li>マウスの基本操作(マウスポインターを動かす、クリック、ドラッ<br/>グ、ダブルクリック)が行える(右クリック、ホイールは使用し<br/>ない)。</li> </ol> |
| 本時で育成する<br>情報活用能力 | <ol> <li>キーボードから「数値」の入力が行える。「全角」入力と「半角」</li> <li>入力の違い、入力モードの切り替えを体験する(文字入力は行わない)。</li> </ol> |
|                   | <ol> <li>キーボードから入力した数値を修正(削除して再入力)することが<br/>できる。</li> </ol>                                   |
|                   | ※ウィンドウのサイズ操作(「閉じる」「最大化」「最小化」と「元の<br>サイズに戻す」)は指導しない。                                           |

☆推奨時間 2時間

準備物

パソコン、キーボード、マウス、Scratch Scratch の動作推奨環境 デスクトップ:Chrome (バージョン 63 以上)、Edge (バージョン 15 以上)、Firefox (バ ージョン 57 以上)、Safari (バージョン 11 以上) ※Internet Explorer はサポートされて いません。

タブレット: Mobile Chrome (バージョン 63 以上)、Mobile Safari (バージョン I I 以上)

| 学習活動                                                                  | 指導上の留意点                                              |  |
|-----------------------------------------------------------------------|------------------------------------------------------|--|
| 〇事前準備                                                                 |                                                      |  |
| <ol> <li>「パソコンそうされんしゅうメニュー.pdf」を、教師用・児童用パソコンのデスクトップにコピーする。</li> </ol> | ※本時は Scratch の機能を用いて制作され<br>た素材を使ってパソコン操作を学習しま<br>す。 |  |
| 2.「パソコンさうさをしよう.pptx」を教                                                | ※パソコン室の約束事、注意事項など学校                                  |  |

| 学習活動                                                            | 指導上の留意点                                                         |  |
|-----------------------------------------------------------------|-----------------------------------------------------------------|--|
| 師用パソコンにコピーする。                                                   | の設備環境に応じて書き換えておく。                                               |  |
| 3.動作確認をする。                                                      | ▲ № ♥ 〒 岐 あ 15:27<br>2020/01/25                                 |  |
|                                                                 | ※入力変換ソフトは「IME」で、起動時は<br>日本語モードとします。                             |  |
|                                                                 | ※授業開始の状態として、児童用のパソコ<br>ンは起動し、デスクトップが表示されて<br>いる状態であることを想定しています。 |  |
|                                                                 | ※児童はまだマウス操作方法を習得してい<br>ないことから、授業開始時には、全ての                       |  |
|                                                                 | 児童用パソコンに「パソコンそうさのれ                                              |  |
|                                                                 | んしゅう」メニューをあらかじめ、Web<br>ブラウザトに表示させておくことを相定                       |  |
|                                                                 | しています。                                                          |  |
| 〇導入                                                             |                                                                 |  |
| 1. コンピューターを使った操作の勉強を                                            | ・2人   組でやる。                                                     |  |
| することを伝える。                                                       | わからない子がいた場合、できた子が教                                              |  |
|                                                                 | える。                                                             |  |
| 〇展開                                                             |                                                                 |  |
| <ol> <li>「機器の名称」、「マウスの持ち方、</li> <li>ボタンの押した。「パソマンタの指</li> </ol> |                                                                 |  |
| ホッンの押し方」、「ハウコンへの指示の出し方」を説明する。                                   |                                                                 |  |
| 2.マウスの持ち方を説明する。                                                 |                                                                 |  |
| 3.マウスポインターの説明をする。                                               | ・マウスポインターが見つけられない場合<br>はマウスをクルクルと動かす。                           |  |
| 4.机上でマウスを動かす。                                                   | ・早く動かしたりゆっくり動かしたりする<br>ことを何度も繰り返すことで、マウスを<br>動かす感覚を覚えさせる。       |  |
| 5. パソコンの操作練習をする。                                                | ※Scratch プログラミングで、思い描いたこ                                        |  |
| ①「クリックれんしゅう①」をする。                                               | とをイメージ通りに表現するためには、<br>小数の扱いが必要となります。「すう字                        |  |

| 学習活動                    | 指導上の留意点                           |
|-------------------------|-----------------------------------|
| ②「クリックれんしゅう②」をする。       | 入力れんしゅう②」を、第2学年で指導す<br>るかご検討ください。 |
| ③「ドラッグれんしゅう」をする。        |                                   |
| ④「ダブルクリックれんしゅう」をす<br>る。 |                                   |
| ⑤「すう字入力れんしゅう①」をする。      |                                   |
| ⑥「すう字入力れんしゅう②」をする。      |                                   |
| 6. 気が付いたことを発表する。        |                                   |
| ○まとめ・振り返り               |                                   |
| Ⅰ. 行った操作の確認を行う。         |                                   |
| ①マウスのクリック               |                                   |
| ②マウスのドラッグ               |                                   |
| ③マウスのダブルクリック            |                                   |
| ④キーボードから数字の入力           |                                   |
| ⑤キーボードから小数の入力           |                                   |

### ○ 解説

#### ●事前準備:動作確認方法 間((0) ED刷(P) ①児童用パソコンのデスクトップ上の 解凍(X) 圧縮(U) 「パソコンそうされんしゅうメニュ プログラムから聞く(H) ー.pdf」をWebブラウザで開く。 共有(H) Webroot でスキャン 送る(N) ファイルを右クリックして表示される 切り取り(T) コピー(C) ショートカットの作成(S) 削除(D) 名前の変更(M) メニューから、 [プログラムから開 プロパティ(R) <1 > ②表示されたメニューの「クリックれん

②衣示されたメニューの「クリックれん しゅう①」をクリックし、インターネ ット上の Scratch のプロジェクトペー ジが開くことを確認する。

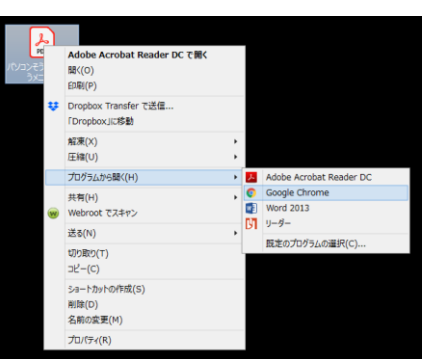

※「Google Chrome」の場合

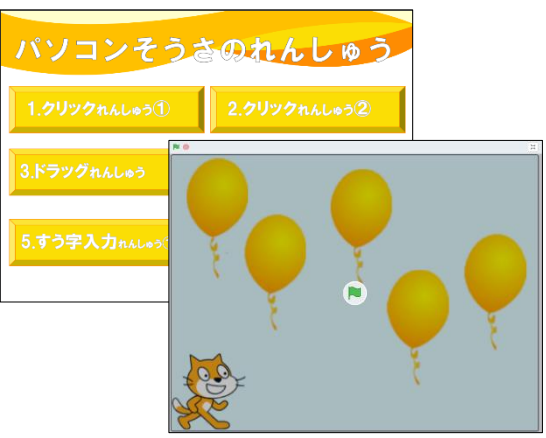

# ●クリック練習①

①「Ⅰ. クリックれんしゅう①」の文字の上に、マウスポインターを移動し、人差し指で左ボタンをゆっくり Ⅰ 回押す。
 この操作を「クリック」ということを説明する。

②Scratch プロジェクト「I. クリックれ んしゅう①」プログラムが開始され る。

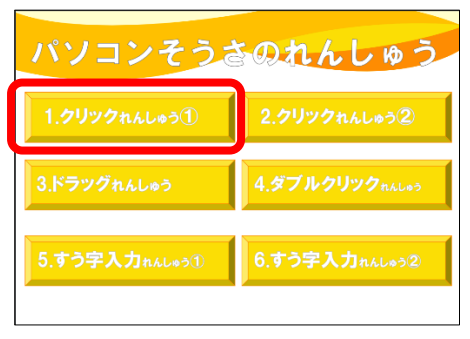

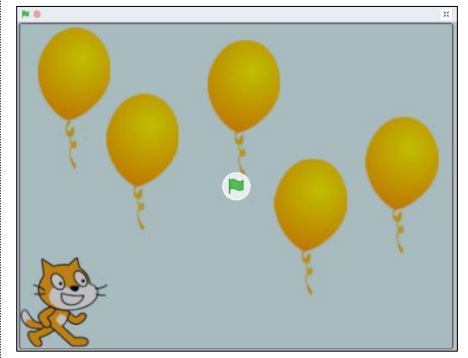

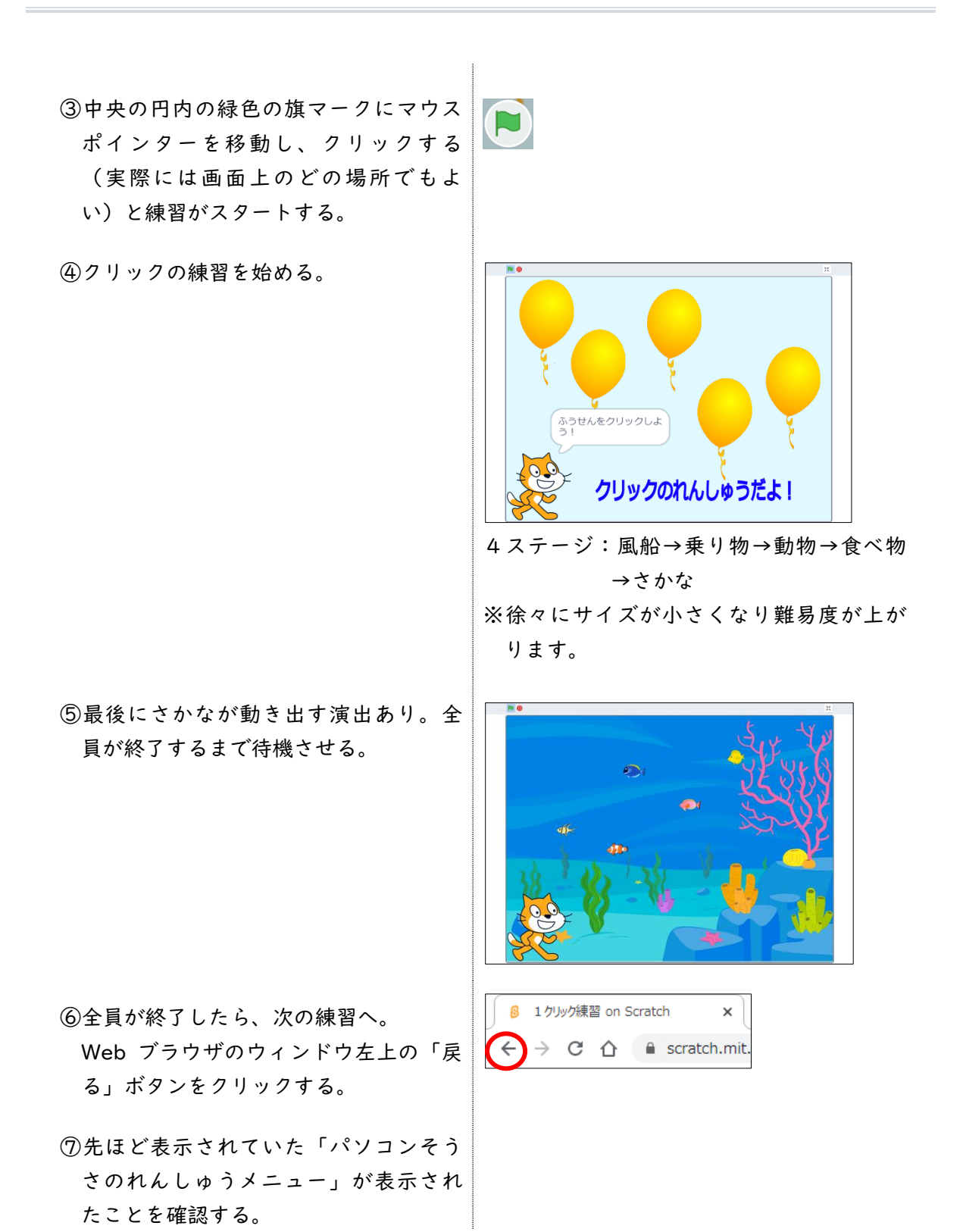

### ●クリック練習②

- ①「2.クリックれんしゅう②」をクリ ックする。
- パソコンそうきのれんしゅう 1.クリックれんしゅう①
  2.クリックれんしゅう②
  3.ドラッグれんしゅう
  4.ダブルクリック пんしゅう
  5.すう字入力 пんしゅう①
  6.すう字入力 пんしゅう②
- ②Scratch プロジェクト「2. クリックれんしゅう②」プログラムが開始される。
   中央の円内の緑色の旗マークをクリックする(実際には画面上のどの場所でもよい)と練習がスタートする。
- ③クリックの練習を始める。

全員が終了するまで待機させる。 全員が終了したら、次の練習へうつる。

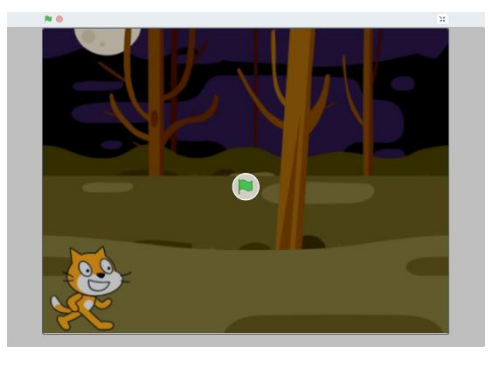

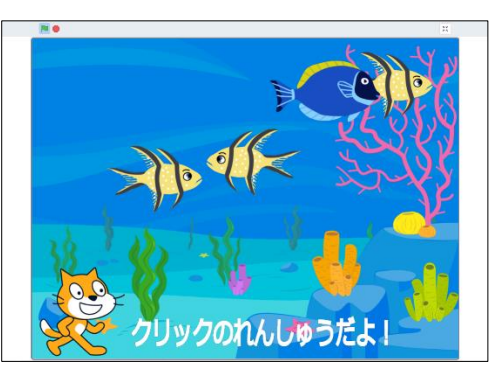

3ステージ:よこに動く→たてに動く→ラ ンダムに動く

# パソコンそうきのれんしゅう 1.クリックれんしゅう① 2.クリックれんしゅう② 3.ドラッグれんしゅう 4.ダブルクリックれんしゅう 5.すう字入力れんしゅう① 6.すう字入力れんしゅう2

#### ●ドラッグ練習

 「3.ドラッグれんしゅう」をクリッ クする。 ②Scratch プロジェクト「3.ドラッグれんしゅう」プログラムが開始される。 中央の円内の緑色の旗マークをクリックする(実際には画面上のどの場所でもよい)と練習がスタートする。

③ドラッグの練習を始める。

全員が終了するまで待機させる。 全員が終了したら、次の練習へ。

## ●ダブルクリック練習

 「4.ダブルクリックれんしゅう」を クリックする。

②「4.ダブルクリックれんしゅう」プログラムが開始される。
 中央の円内の緑色の旗マークをクリックする(実際には画面上のどの場所でもよい)。

③ダブルクリックの練習を始める。

全員が終了するまで待機させる。 全員が終了したら、次の練習へうつる。

## ●数字入力練習

「5.すう字入力れんしゅう①」をクリック」する。

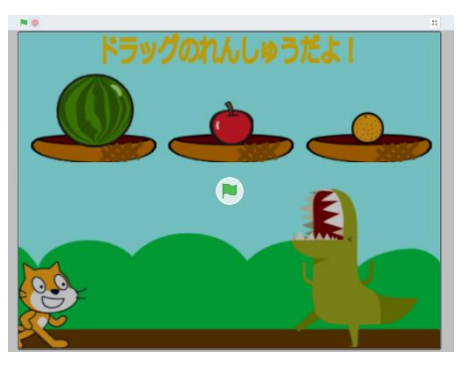

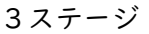

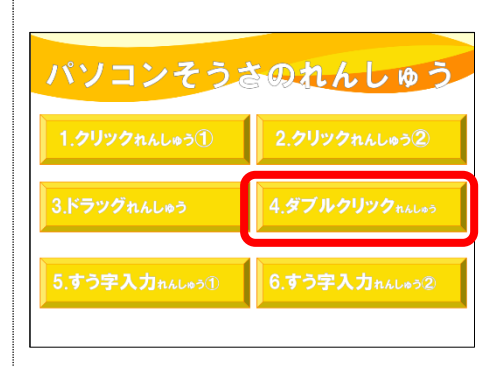

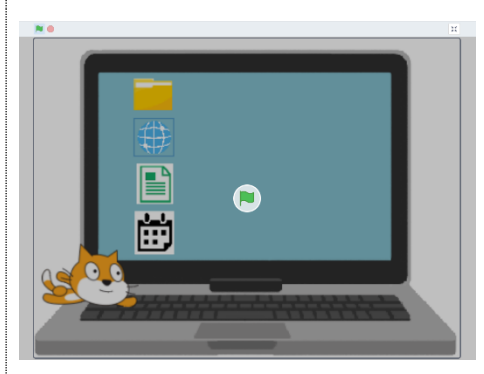

3ステージ

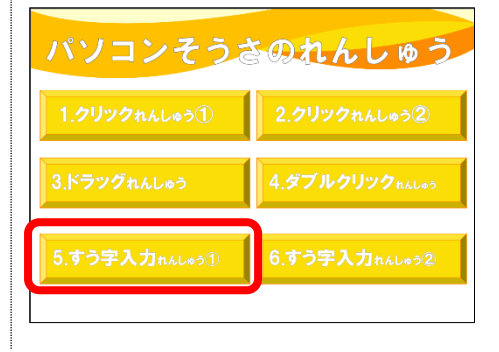

 ②Scratch プロジェクト「5.すう字入力 練習」プログラムが開始される。
 中央の円内の緑色の旗マークをクリッ クする(実際には画面上のどの場所で もよい)。

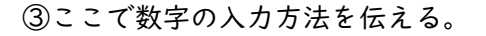

画面の下側に「答え」欄に表示され、 「カーソル」が点滅していることを確 認させる。

このカーソルの位置に、キーボードか ら入力した文字や数字が入ることを説 明する。

数字には全角と半角があり、今回は半 角で入力する必要があることを伝え る。

#### 半角に切り替える方法

児童用パソコン画面の右下に、ひらが なの「あ」と表示されている場所を確 認させる。

この状態だと、半角の数字は入れられ ない。

ひらがなの「あ」の部分をクリック し、アルファベットの「A」に変える。 この状態だと、半角の数字が入れられ るようになる。

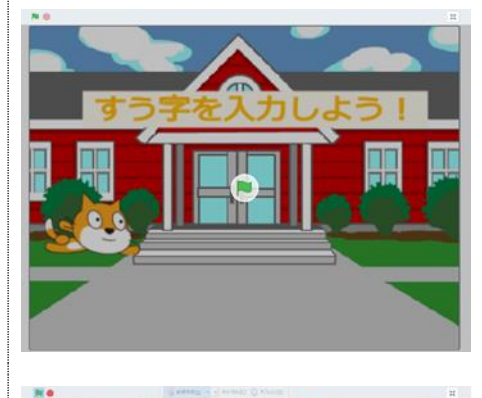

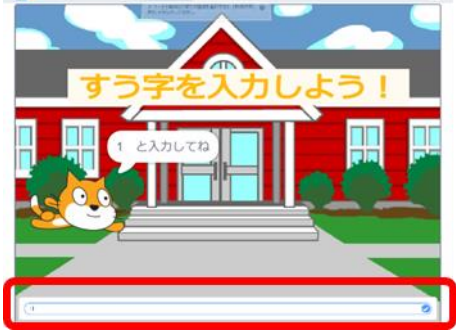

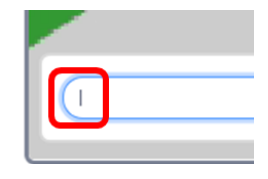

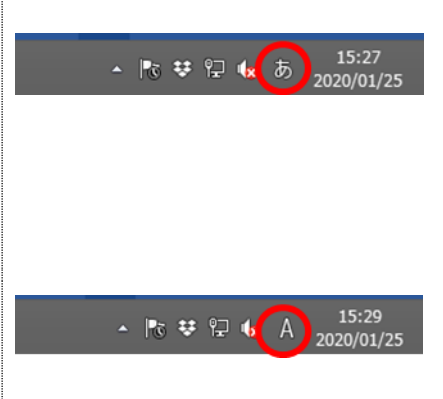

- ④キーボードの数字の位置を伝え、半角
   数字を入力し、チェックマークをクリックする。
- ⑤正しい半角数字が入力された場合、右 のようなメッセージが表示される。

# 補足:全角で入力してしまった場合

・右のようなメッセージが表示されるの
 で、半角に修正する。

# 誤った入力の修正方法

消したい数字の右側にカーソルがある ことを確認してキーボードの 「BackSpace」キーを押すと、数字が 消える。

⑥数字入力練習(整数)を始める。

全員が終了するまで待機させる。 全員が終了したら、次の練習へうつる。

# ●数字入力練習(小数点)

 「6.すう字入力れんしゅう②」をク リック」する。

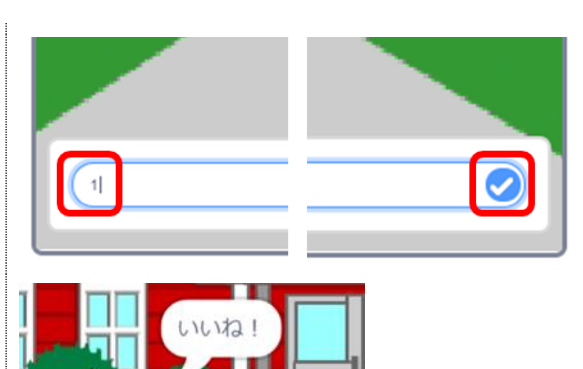

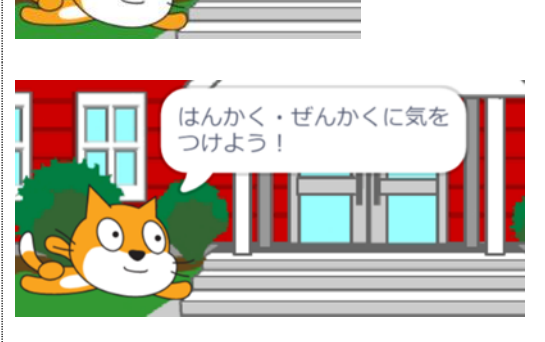

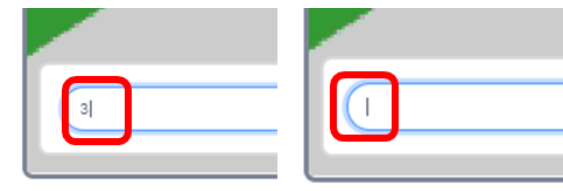

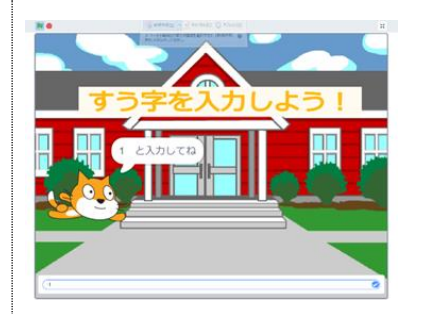

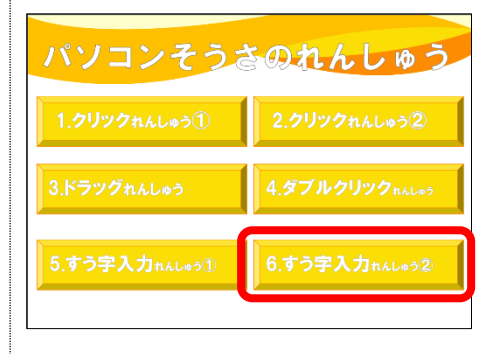

 ②Scratch プロジェクト「6.すう字入力 練習②」プログラムが開始される。
 中央の円内の緑色の旗マークをクリッ クする(実際には画面上のどの場所で もよい)。

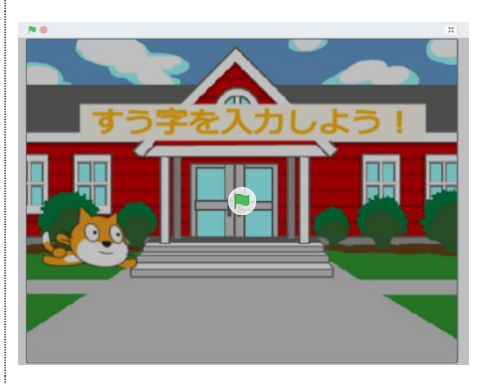

③キーボード上の「小数点」キーの位置 を説明し、数字入力練習(小数)を始 める。

全員が終了するまで待機させる。

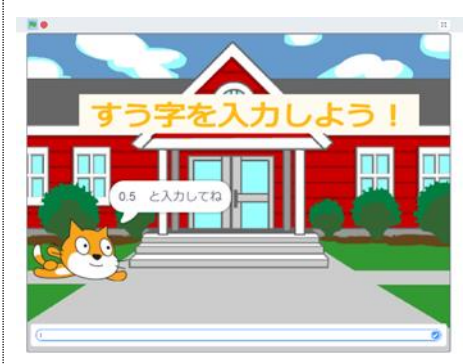

# 第2学年 プログラミングをしよう

※本時はプログラミング教育の実施に向けたパソコン操作の時間です。

教科外での実施、または、生活科における情報活用能力の基礎的スキルとしてパソコンを 用いる際に実施をご検討ください。

| 本時の目標             | Scratch プログラミング体験を通して、できることや、日頃の活動の違いを理解する。                                                                                                    |
|-------------------|----------------------------------------------------------------------------------------------------|
| 本時で育成する<br>情報活用能力 | <ul> <li>Scratch の基本操作体験</li> <li>1. Scratch の開始(Web ブラウザのブックマークを使用)</li> <li>2. 「プログラミングブロック」のつなげ方、外し方、順番の入れ替え方</li> <li>3. 新しいスプライト(キャラクター)の追加方法</li> <li>4. ステージ(背景)の設定方法</li> </ul> |
|                   | ※Scratch のアカウント登録は行いません。                                                                                                    |

☆推奨時間 2時間

## 準備物

パソコン、キーボード、マウス、Scratch

Scratch の動作推奨環境

デスクトップ:Chrome (バージョン 63 以上)、Edge (バージョン 15 以上)、Firefox (バ ージョン 57 以上)、Safari (バージョン II 以上) ※Internet Explorer はサポートされて いません。

タブレット: Mobile Chrome (バージョン 63 以上)、Mobile Safari (バージョン I I 以上)

| 学習活動                                                                                                    | 指導上の留意点                                                                                             |
|----------------------------------------------------------------------------------------------------|----------------------------------------------------------------------------------------------------|
| ○事前準備                                                                                                    |                                                                                                    |
| <ol> <li>パソコンを起動しておく。</li> <li>教師用・児童用パソコンのデスクトップに、Web ブラウザのショートカットアイコンを設定しておく。</li> <li>Web ブラウザのブックマークバーにScratchのトップページ(https://scratch.mit.edu/)を登録</li> </ol> | ・Scratch には、Web 版とダウンロード版<br>(インストール版)の 2 つがある。ネッ<br>トの速度が遅い場合は、ダウンロード版<br>(インストール版)を使用する必要があ<br>る。 |
| しておく。<br>4. Scratch の「国言語」をひらがなの<br>「にほんご」に変更する。                                                                                                    |                                                                                                    |

| 学習活動                                                                                                    | 指導上の留意点                                                                                                    |
|----------------------------------------------------------------------------------------------------|----------------------------------------------------------------------------------------------------|
| ○展開                                                                                                    |                                                                                                    |
| I. Scratch というものを使ってプログラ<br>ミングをすることを説明する。                                                                                                    |                                                                                                    |
| <ol> <li>2. クラスのルールを確認する。</li> <li>例         <ul> <li>わからないことは自由に聞きに行く。</li> <li>どんどん知っていることを人に伝える。</li> <li>エキレストリトいたのにしてたりい</li> </ul> </li> </ol> |                                                                                                    |
| ・工大してよりよいものにしてもよい。                                                                                                    |                                                                                                    |
| 3. Scratch を起動する。                                                                                                    |                                                                                                    |
| 4. プログラミングする前に Scratch の説<br>明をする。                                                                                                    |                                                                                                    |
| 5. ネコが「こんにちは」と2秒言うプログラムを作成する。                                                                                                    | <ul> <li>・2人   組で作業することで、教えあった<br/>りより工夫して取り組んだりできる。</li> <li>・早く終わったら、言葉やキャラクターを<br/>変えたりしてより工夫させ興味を持たせ<br/>る。</li> </ul> |
| <ol> <li>ネコが「どこかへ行く」プログラムを<br/>追加する。</li> </ol>                                                                                                    |                                                                                                    |

24

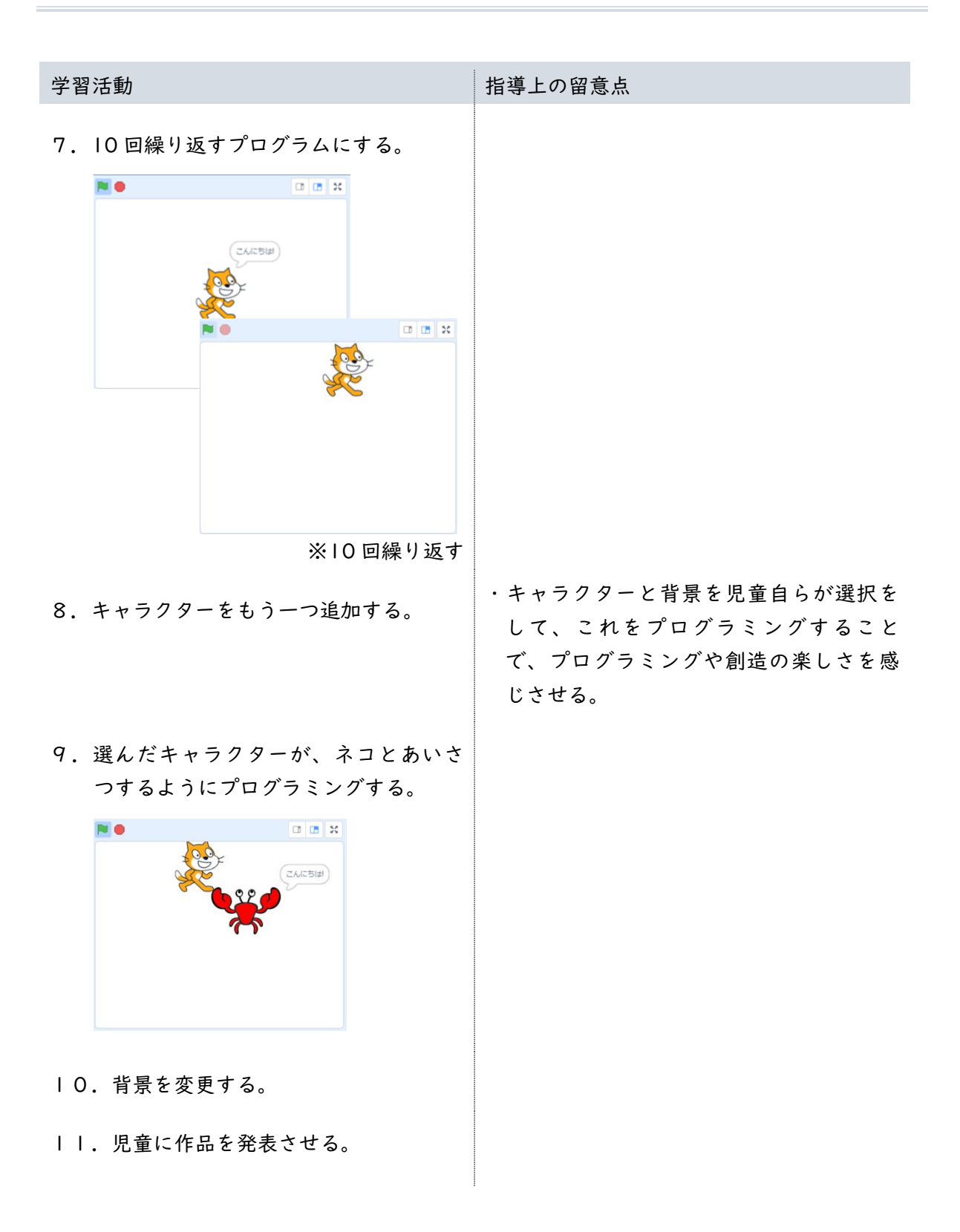

| 学習活動                                                                         | 指導上の留意点 |
|------------------------------------------------------------------------------|---------|
| ○まとめ                                                                         |         |
| <ol> <li>体験したプログラミングからわかった<br/>ことのまとめを行う。</li> </ol>                         |         |
| ①コンピューター(Scratch のキャラク<br>ター)は、命令をした(プログラミン<br>グをした)とおりに動く。(とおりに<br>しか動かない。) |         |
| ②コンピューター(Scratch のキャラク<br>ター)は、命令をした(プログラミン<br>グをした)動きを、何回でも間違いな<br>く行う。     |         |

| ○解説                                                              |                                                                                                    |
|------------------------------------------------------------------|----------------------------------------------------------------------------------------------------|
| ●Scratch の起動方法                                                   |                                                                                                    |
| ①デスクトップ上にある Web ブラウザの<br>アイコンをダブルクリックする。                         | 「Google Chrome」の場合                                                                                                    |
| ②Web ブラウザのブックマークバーから<br>「Scratch」を探して、クリックする。                    | ← → C ☆ ● ■ ■ ■ ■ ■ ■ ■ ■ ■ ■ ■ ■ ■ ■ ■ ■ ■ ■                                                                                                    |
| ③Scratch のトップページが開く。                                             |                                                                                                    |
| ④「つくる」をクリックする。                                                   |                                                                                                    |
| ⑥Scratch のプログラミング画面が開く。<br>⑦「チュートリアル」ウィンドウの閉じ<br>るボタンをクリックして閉じる。 |                                                                                                    |
| ⑧Scratchの「国言語」をひらがなの「に<br>ほんご」に変更する。                             | CONTRACT     CONTRACT       CONTRACT     CONTRACT       CONTRACT |

#### ●補足:Scratch の終了方法

- ①ウィンドウの右上の「閉じる」ボタン をクリックする。
- ②右図のメッセージが現れたら、「この ページを離れる」をクリックする。

③Web ブラウザが終了する。

#### ●Scratch の全体説明について

①ネコの説明をする。

## 説明

- このネコはプログラミングで動かす
   ことができる。
- ・ネコが動き始める合図は左上にある
   「みどりの旗」をクリックすること。
- ・ 合図を送ってみよう!ネコは動き始めるでしょうか?
- ②みどりの旗をクリックして、ネコが動作しないことを確認する。
  - ※何も起こらないのは、ネコには「プ ログラミングがされていないから」 ということを説明する。
- ③Scratchの画面の説明を行う(名称を覚えることは目的ではない。どこで何ができるか確認する)。

## ステージ

プログラミングされたキャラクターな どが動きだす場所。動きを確認するこ とができる。ここを見ながらプログラ ミングを進めていく。

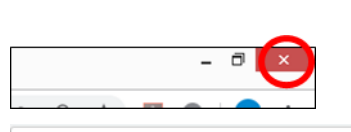

このサイトを離れますか? 行った変更が保存されない可能性があります。

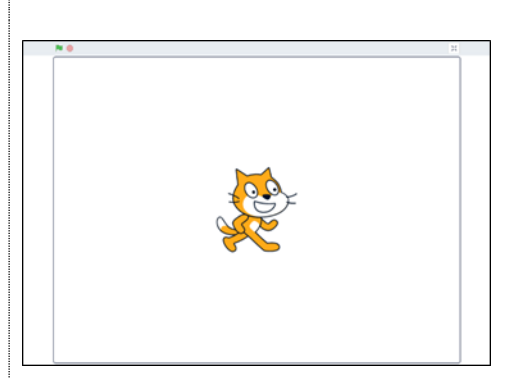

キャンセル

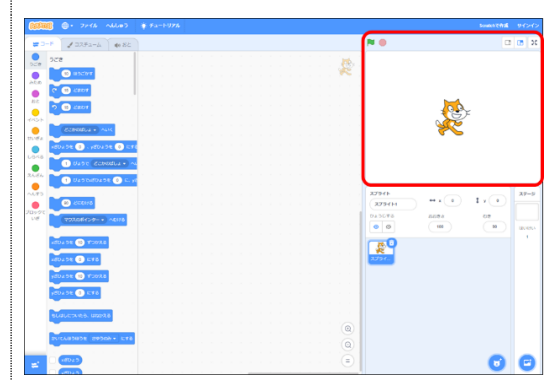

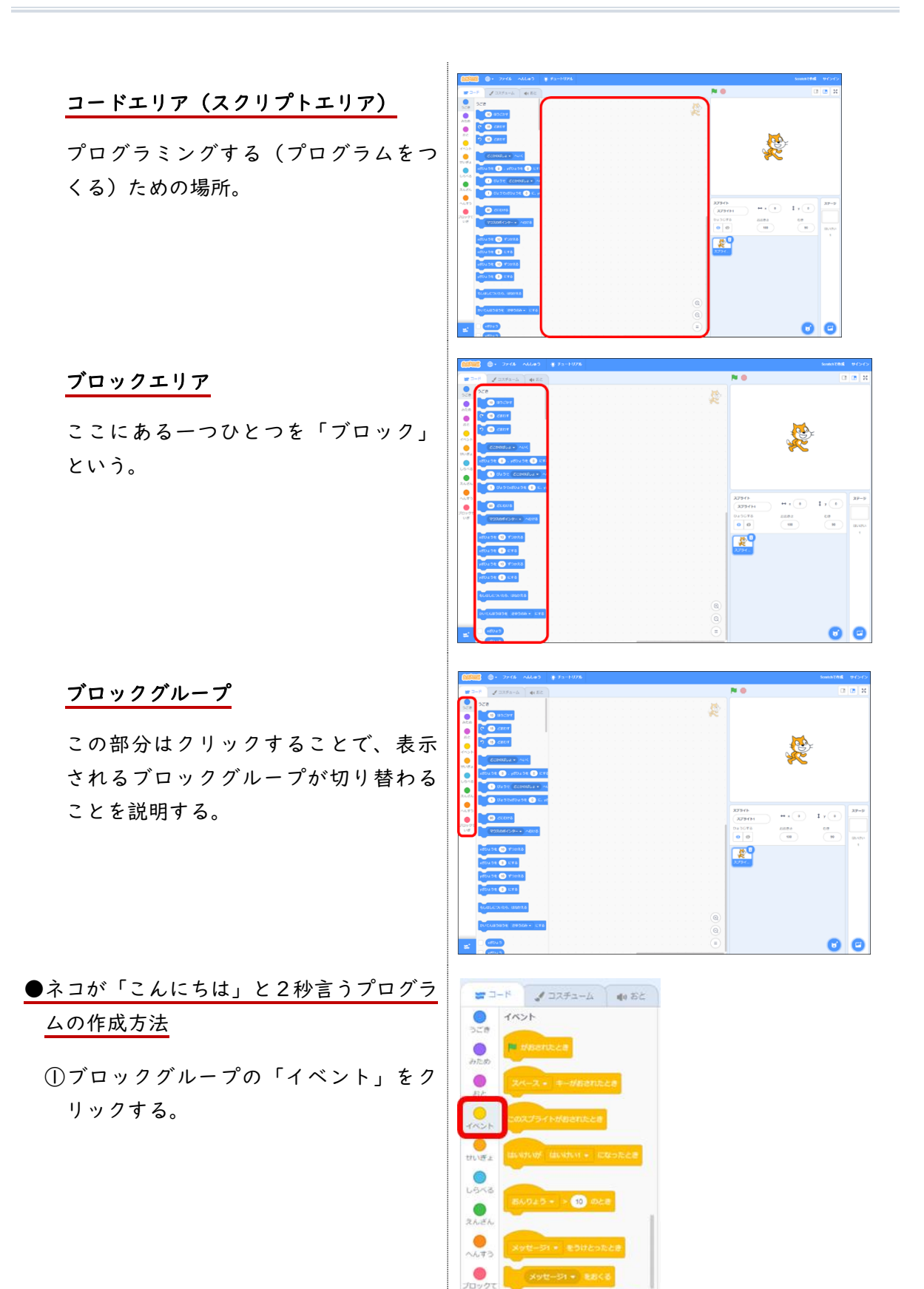

29

②「みどりの旗がおされたとき」ブロッ 🎜 ವನ್ಸಕ್ಷ-ದ 🌒 ಕೆಜ クを、コードエリアにドラッグする。 コードエリアの中央上寄りの位置でボ タンを離す。 😅 コード 🖌 コスチューム 📢 おと ③ブロックグループ「みため」をクリッ ) みため こんにちは と 2 びょうい クする。 2 2 UEDWANA 6.5 thats -48 3753-42 . 67 スチュームにする NE HUNDUN - CTS 55888 10 TOMES ④「こんにちは と 2びょういう」ブ ✓ □スチューム 40 おと ロックを、コードエリアの「みどりの 旗がおされたとき」ブロックの下にド ラッグして、下にグレーの影が現れた らマウスのボタンを離す。 ブロックがつながる。 II II X ⑤動作確認をする。 ステージの「みどりの旗」をクリック する。 0 **0** × ネコが「こんにちは」と2秒言った。 こんにちは

●「どこかへ行く」プログラムを追加する

# 方法

 ①ブロックグループ「うごき」の、「ど こかのばしょ へいく」ブロックをコ ードエリアのブロックの下にドラッグ して、下にグレーの影が現れたらマウ スのボタンを離す。

ブロックがつながる。

②動作を確認する。 ステージの「みどりの旗」をクリック する。

ネコが「こんにちは」と2秒言ったあと に、場所が変わった。

### 説明

ここで命令した「どこかのばしょ」と は、決まった場所ではなく、命令され る度にコンピューターが決める場所で ある。 移動先が「どこかのばしょ」となって

や動元か とこかのはしょ」とようで いるため、「みどりの旗」ボタンをク リックするたびに、ネコの位置が変化 する。

●10回繰り返すプログラムにする

 ①コードエリアにつながっているブロッ クの、「こんにちは と2びょういう」 ブロックを右下にドラッグして、切り 離す。

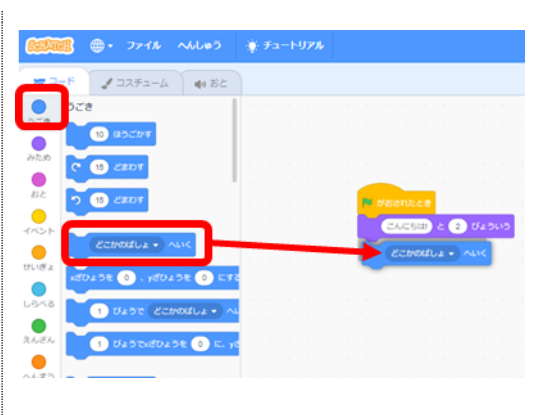

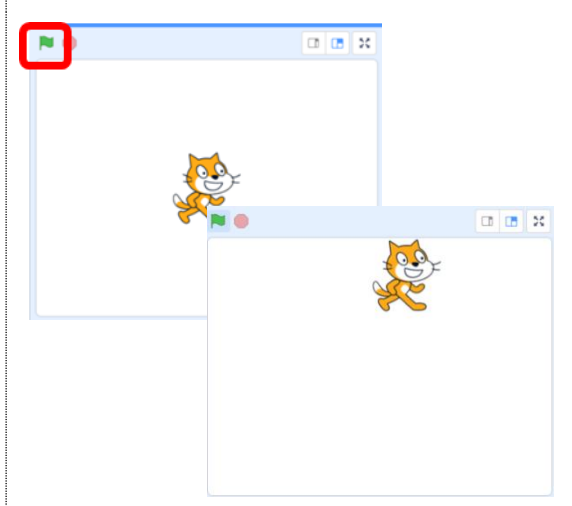

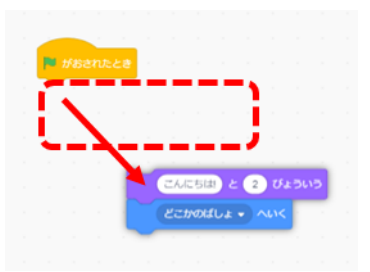

②ブロックグループ「せいぎょ」の、 「10 かいくりかえす」ブロックを、 「みどりの旗がおされたとき」ブロッ クの下にドラッグして、下にグレーの 影が現れたらマウスのボタンを離す。 ③先ほど切り離した2つのブロックを、 「10 かいくりかえす」ブロックの内側 にドラッグし、グレーの影が現れたら マウスのボタンを離す。 2つのブロックが、繰り返しブロック んにちは と 2 びょういう に挟まるようにつながる。 どこかのばしょ - へいく II 🖪 🗙 ④動作確認をする。 ステージの「みどりの旗」をクリック する。 🗆 🖪 X 「こんにちは」と2秒言った後に、どこか の場所に移動する動きを 10 回繰り返し た。 ●キャラクターを追加する方法 ①画面右下の「スプライトをえらぶ」を クリックする。 

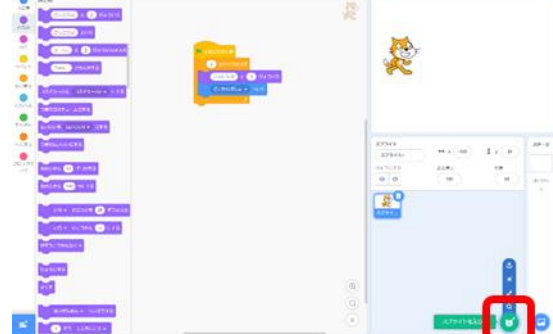

P

N

and a

খ্ৰন্থ

3

2

**Q** けんさく

1

3

P

682

X

R

020

819

スプライトをえらぶ」画面が表示される。

- ③「どうぶつ」をクリックして、スプラ イトを探しやすくする。
- ④自由にどうぶつを選んで、クリックする。

⑤選んだスプライト(どうぶつ)が追加 される。

#### 確認するポイント

- ・ステージ上に選んだスプライトが現れた。(右図①)
- ・ステージの下(スプライトリスト)
   に選んだスプライトが現れた。(右
   図②)
- ・コードエリアが空になった。コード
   エリアの右上が選んだスプライトに
   なった。(右図③)

●選んだスプライトをプログラミングする 方法

①右図のとおりに、3つのブロックをつなげる。

#### 説明

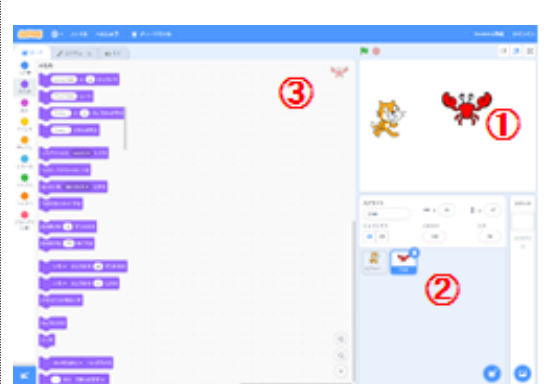

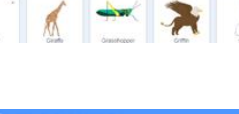

1

C.

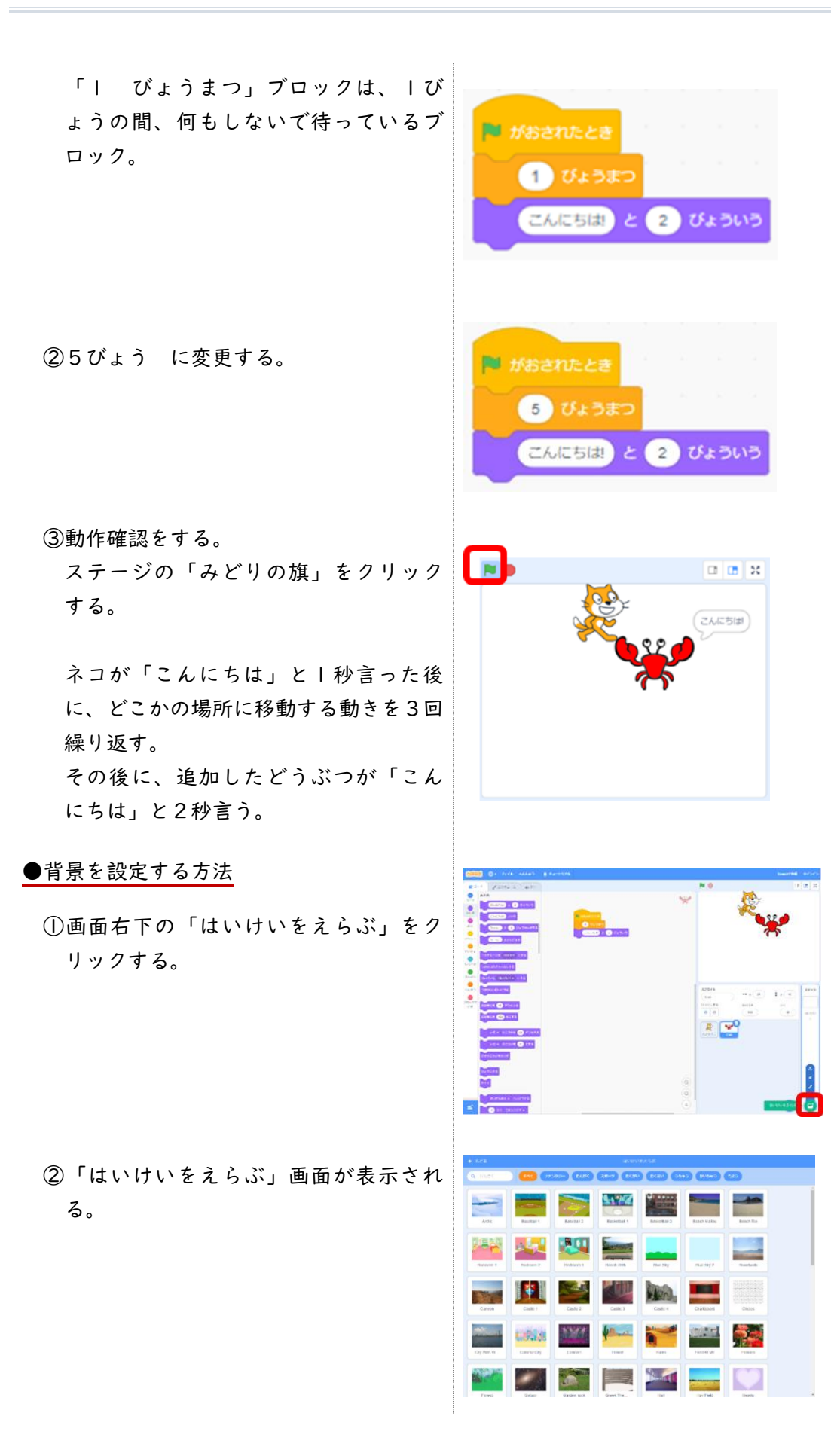

③背景を一つ選んでクリックする。

- ④ステージの背景が、選んだ背景となる。
- <u>補足:間違ったブロックをつなげてしまっ</u> たときの直し方
  - ①間違ったブロックをドラッグして、左 側のブロックエリアまで移動したあと にマウスのボタンを離す。 ブロックが消える。

|    | (****) <mark>@</mark> @ @ @ @ @ @ @ @                                                                                                    |
|----|----------------------------------------------------------------------------------------------------|
|    | Area Reserve Reserve Reser<br>Reserve Reserve Reserve Reserve Reserve Reserve Reserve Reserve Reserve Reserve Reserve Reserve Reserve Reserve Reserve Reserve Reserve Reserve Reserve Reserve Reserve Reserve Reserve Reserve Reserve Reserve Reserve Reserve Reserve Res |
|    | Normality         Normality         Normality <t< td=""></t<>                                                                                                    |
|    | Cours         Cours         Cours <th< th=""></th<>                                                                                                    |
|    | Image: system         Image: system         Image: s                                                                                                    |
|    | Image: Note of the sector of the sector of the se                           |
| な  |                                                                                                    |
| っ  | (1) (1) (1) (1) (1) (1) (1) (1) (1) (1)                                                                                                    |
| 左と | Image: Second second second                     |
|    | #おされたとき<br>こんにちは!) と 2 びょういう                                                                                                    |

# 第2学年 生活科 やさいをそだてよう

| 本時の目標   | これから育てる野菜の育て方について理解する。       |
|---------|------------------------------|
|         | 野菜を観察する際に着目する部分を抽象化する。「分類・抽象 |
|         | 化」                           |
| 本時で育成する | 野菜の育て方を考え、シーケンス図を使って、これを整理する |
| 情報活用能力  | ことが出来る。「順序」「条件分岐」            |
|         | 野菜を育てるときに起こりうる現象と対処方法を考える。   |
|         | ※繰り返しは本単元には含めていません。          |

# ☆推奨時間 2時間

# 準備物

野菜カード(野菜の絵のみ)、白紙のカード、野菜の種子

| 学習活動                                                                                                    | 指導上の留意点                                                                         |
|----------------------------------------------------------------------------------------------------|---------------------------------------------------------------------------------|
| ○導入                                                                                                    |                                                                                 |
| 1.本時の学習課題を知る。                                                                                                    |                                                                                 |
| <ul> <li>●育てる野菜を決めよう</li> <li>・すきな野菜は何?</li> <li>・嫌いな野菜は何?</li> <li>・みんなで育ててみたいね。</li> </ul>                              | ※これから野菜を育てていくにあたり、何の野菜を育てるか。学校で育てられるか、今の季節ならどの野菜を育てたらよいか、児童の課題意識を引き出す問いかけで導入する。 |
| ○展開Ⅰ Ⅰ時間目                                                                                                    |                                                                                 |
| <ol> <li>グループになって作業を行う。</li> <li>野菜カードを準備し、   グループ   セット配る。</li> </ol>                                                    |                                                                                 |
| 2.たくさんの野菜を仲間分けする。                                                                                                    |                                                                                 |
| <ul> <li>●仲間分けの方法</li> <li>・野菜の名前を野菜カードに書く。</li> <li>(具体化)</li> <li>・野菜の特色を見つける。</li> <li>・仲間分けする根拠(抽象化)を書き出す。</li> </ul> | ・具体的な野菜の名前に関心を持ち、仲間<br>分けすることが出来る。<br>・なかなか見つからない場合は、助言を<br>し、気付かせるようにする。       |
| 学習活動                                                                                                    | 指導上の留意点                                                                                                    |
|----------------------------------------------------------------------------------------------------|----------------------------------------------------------------------------------------------------|
| 緑の野菜:キャベツ・レタス・ほうれ<br>んそう<br>赤い野菜:唐辛子・トマト・パプリカ<br>黄色い野菜:かぼちゃ・とうもろこし                                                                                 | ・仲間分けする根拠は、カードに書き出<br>す。分類した理由を考えたり、探したり<br>する活動を通して、具体化と抽象化の関<br>係性をつかむことが出来る。                                            |
| <ol> <li>各グループから発表する。</li> <li>・理由と仲間分けした野菜を発表する。</li> </ol>                                                                                       | <ol> <li>グループの発表からさらに広い視野で</li> <li>見つけることが出来るようになる。</li> </ol>                                                            |
|                                                                                                    |                                                                                                    |
| <ol> <li>今の季節に何を育てることが出来るか<br/>を問いかけ、次回の活動について考え<br/>る。</li> </ol>                                                                                 | I.生活の中で目にしている(例:スーパーの野菜売り場)身近な課題を取り入れることで抽象化を出来るようにする。                                                                     |
| ○展開2 2時間目                                                                                                    |                                                                                                    |
| 1.前時の学習を振り返る。                                                                                                    | Ⅰ.前時の学習した仲間分けを確認する。                                                                                                    |
| <ol> <li>前回仲間分けした野菜のたねを観察し、気付いたことをグループで話し合い、発表する。</li> <li>小さいたねだ</li> <li>黒くてスイカのたねみたい!朝顔かもしれない?</li> </ol>                                       | <ol> <li>様々な野菜の種子を用意し、それらを<br/>観察することによって、栽培への興味・関心を喚起する。(発見)<br/>みる(見た目)、きく、さわる(感<br/>触)、かぐなど観察の視点を板書で示<br/>す。</li> </ol> |
| <ul> <li>3. クイズをして、何のたねかを当てる。</li> <li>●クイズの例         <ul> <li>I番のたねは何でしょう?</li> <li>ヒント:皆より背がたかくなります</li> <li>ヒント:実が赤くなります</li> </ul> </li> </ul> | <ol> <li>児童の意欲を高めるために、クイズ形<br/>式にして何の種子かを知らせる。</li> </ol>                                                                  |
| 4. 本時のめあてを知る。                                                                                                    | <ol> <li>実物の野菜、または写真を提示して、<br/>種子と比較させる。</li> <li>種子が野菜へと成長変化することへの<br/>驚きを喚起し、栽培への意欲と関心を<br/>高める。</li> </ol>              |

| 学習活動                                                                                                    | 指導上の留意点                                                    |
|----------------------------------------------------------------------------------------------------|------------------------------------------------------------|
| <ol> <li>5.野菜を育てるための育てる手順をグル<br/>ープで話し合う。</li> </ol>                                                                                    | 必要な道具例は予め出しておくとよい。                                         |
| <ul> <li>①野菜を育てるために必要なことをカードに書き出す。</li> <li>・土や植木鉢が必要だよ</li> <li>・肥料がないといけないね</li> <li>・水やりは毎日必要だよ</li> <li>・背が伸びたら支柱を立てていたよ</li> </ul> | ①栽培に必要なもの・必要な作業を考え<br>る。(思考)                               |
| ②栽培の順番を考え、カードに書き出<br>す。                                                                                                    | ②栽培していくとどんなことが起こるか<br>(土の様子、日光のあたり方など)、カ<br>ードに書き出す(条件分岐)。 |
| ③グループごとにシーケンス図を書く。                                                                                                    | ③条件分岐の考え方を用いて、グループごとにシーケンス図を作成する。 ●シーケンス図:書き方ルール           |
|                                                                                                    | ・上から順番に書く                                                  |
|                                                                                                    | うえきはちを用意する 土を入れる                                           |
|                                                                                                    | たねをまく                                                      |
|                                                                                                    | <ul> <li>「もしも〇〇なら、〇〇でなければ」</li> <li>で道筋を二つに分ける。</li> </ul> |
|                                                                                                    | ・「繰り返し」は本年次では以下のよう<br>に表す。                                 |
|                                                                                                    | まいあさ 水をあげる                                                 |
|                                                                                                    | 1 しゅうかん くりかえす                                              |
| ○まとめ                                                                                                    |                                                            |
| Ⅰ. 次回の活動について考える。                                                                                                    | Ⅰ.児童の希望を活かした活動になるよう                                        |

| 学習活動                                       | 指導上の留意点                                                                  |
|--------------------------------------------|--------------------------------------------------------------------------|
| ●何をしたい?<br>・道具をそろえたい<br>・さっそく植えてみたい        | に次回の活動を考えさせる。                                                            |
| ○発展                                        |                                                                          |
| 日時間目に仲間分けした野菜ごとに、栽培の順番や育て方が異なる等の場合分けを話し合う。 | 例:植木鉢に植えるか畑に植えるか(根の<br>野菜か、葉の野菜か)、支柱がいるか<br>いらないか(蔓の有無、上に伸びるか<br>など)、など。 |

# 第3学年 音楽 ドレミと拍

| 本時の目標             | 音楽が音階とリズムで構成されていることを知る。 |
|-------------------|-------------------------|
| 本時で育成する<br>情報活用能力 | 順次処理、コンピューターへの命令指示の具体性。 |

## ☆推奨時間 2時間

## 準備物

Scratch

Scratch 推奨環境

- ・デスクトップの場合 Chrome (バージョン 63 以上)、Edge (バージョン 15 以上) Firefox (バージョン 57 以上)、Safari (バージョン 11 以上) ※Internet Explorer はサポートされていません。
- ・タブレットの場合

Mobile Chrome (バージョン 63 以上)、Mobile Safari (バージョン II 以上)

| 学習活動                                                                                                    | 指導上の留意点                     |
|----------------------------------------------------------------------------------------------------|-----------------------------|
| ○導入 Ⅰ時間目                                                                                                    |                             |
| <ol> <li>楽譜を元に、リズムを手拍子で打つ。</li> <li>(もとのリズム)</li> <li>(もとのリズム)</li> <li>(サン タン タン (ワン)</li> <li>(アン タン タン (ワン)</li> <li>(アン タン タン (ワン)</li> <li>(アン タン タン (ワン)</li> <li>(アン タン タン (アン)</li> <li>(アン タン タン (アン)</li> <li>(アン タン タン (アン)</li> </ol> |                             |
| 課題を提示する                                                                                                    |                             |
| コンピューターを使って、拍子を演奏し<br>てみるにはどうしたらいいだろうか。                                                                                                    |                             |
| ○展開                                                                                                    |                             |
| I.教師が作った Scratch の演奏を聞かせ<br>る。                                                                                                    |                             |
| <ol> <li>2.教師が提示した楽譜の上に、対応した<br/>ブロックを提示する。</li> </ol>                                                                                                    | ・対応したブロックを印刷して、掲示をし<br>ていく。 |

| 学習活動                                                      | 指導上の留意点                                            |
|-----------------------------------------------------------|----------------------------------------------------|
| 4 分音符<br>4 分休符<br>( ) ( ) ( ) ( ) ( ) ( ) ( ) ( ) ( ) ( ) |                                                    |
| 3. 共通することと異なることを考える。                                      |                                                    |
| <u>共通点</u><br>・どちらも、拍や休符が利用されてい<br>る。<br>・速さが決められている。     |                                                    |
| <u>異なる点</u><br>・音譜で表すところが、数字になる。<br>・ブロックだと、音色も変えられる。     |                                                    |
| 4. 実際にプログラムしてみる。                                          | ・二人一組になって、プログラムをしてみ<br>る。繰り返しブロックを使うとより簡単<br>になる。  |
| 5. 拍の所々の音色を変えて、より効果的<br>な演奏にしてみる。                         | ・効果的な音色にするには、全部を変える<br>のではなく、出だしだけにするなど、考<br>えさせる。 |
| ○まとめ                                                      |                                                    |
| <ol> <li>拍や休符に気をつけると、コンピュー<br/>ターでも演奏することができる。</li> </ol> |                                                    |
| ○振り返り                                                     |                                                    |
|                                                           |                                                    |
| ○導入 2時間目                                                  |                                                    |
| 1.前時の振り返りをする。                                             | ※授業スタート前に必ずすべての PC が適切<br>な音量かを確認する。               |
| 課題を提示する。                                                  |                                                    |
| 音階も入れて、コンピューターで演奏さ<br>せるにはどうしたらいいだろうか。                    |                                                    |

| 学習活動                                                                                                    | 指導上の留意点                                                                                        |
|----------------------------------------------------------------------------------------------------|------------------------------------------------------------------------------------------------|
| ○展開                                                                                                    |                                                                                                |
| <ol> <li>チューリップの楽譜を見せて、I小節を<br/>プログラミングするための方法を考え<br/>る。</li> <li>拍は、前時に学習したとおりに数字に<br/>なる。</li> <li>音階も入れられるブロックを使う。</li> <li>実際に作ってみる。</li> <li>ドレミー、ドレミー</li> </ol> | <ul> <li>・音符・休符に対応したブロック表示を掲示しておく。</li> <li>④ 「● ● ● ● ● ● ● ● ● ● ● ● ● ● ● ● ● ● ●</li></ul> |
| <ol> <li>3. 楽曲「チューリップ」の残りの部分の<br/>プログラムを作成し、「ドレミ、ドレ<br/>ミ、ソミレドレミレ、ドレミ、ドレ<br/>ミ、ソミレドレミド」まで完成させ<br/>る。</li> <li>4. 音色やテンポを変えてみる。</li> </ol>                              |                                                                                                |
|                                                                                                    |                                                                                                |
| ○まとめ                                                                                                    |                                                                                                |
| <ol> <li>コンピューターでも、音階や拍に気を<br/>付けると、演奏できる。</li> </ol>                                                                                                    |                                                                                                |
| ○振り返り                                                                                                    |                                                                                                |
|                                                                                                    |                                                                                                |

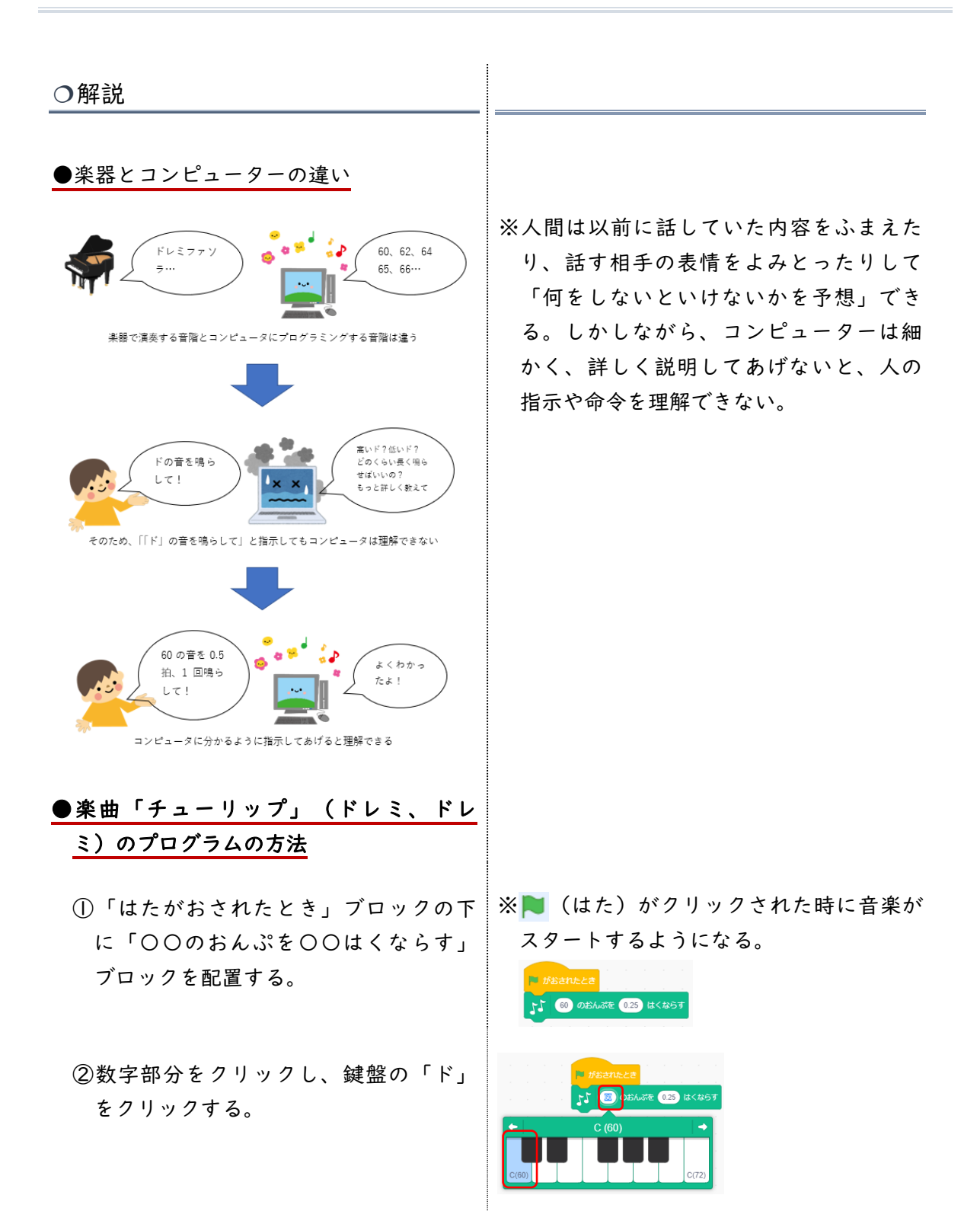

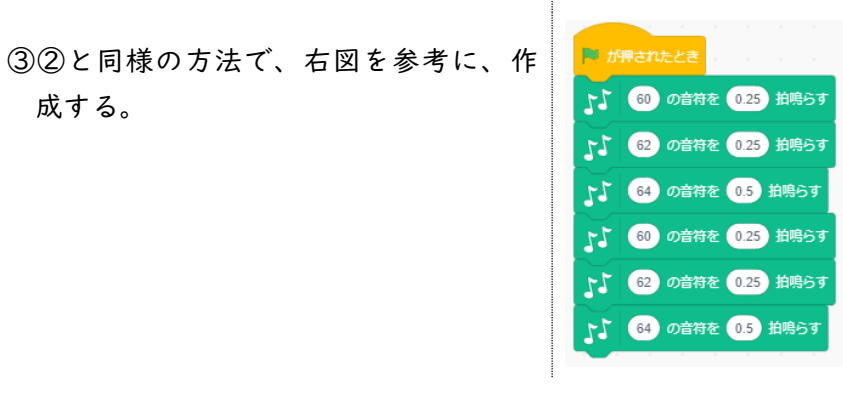

●楽曲「チューリップ」の完成例

| 🏴 が押されたとき           |                                            |
|---------------------|--------------------------------------------|
| 60 の音符を 0.25 拍鳴らす   | 51 60 の音符を 0.25 拍鳴らす 51 67 の音符を 0.25 拍鳴らす  |
| 62 の音符を 0.25 拍鳴らす   | 51 62 の音符を 0.25 拍鳴らす 57 67 の音符を 0.25 拍鳴らす  |
| 5 64 の音符を 0.5 拍鳴らす  | 5 64 の音符を 0.5 拍鳴らす 64 の音符を 0.25 拍鳴らす       |
| 5 60 の音符を 0.25 拍鳴らす | 5 60 の音符を 0.25 拍鳴らす 57 67 の音符を 0.25 拍鳴らす   |
| 5 62 の音符を 0.25 拍鳴らす | 5 62 の音符を 0.25 拍鳴らす<br>5 69 の音符を 0.25 拍鳴らす |
| 64 の音符を 0.5 拍鳴らす    | ▶ 64 の音符を 0.5 拍鳴らす ▶ 69 の音符を 0.25 拍鳴らす     |
| 67 の音符を 0.25 拍鳴らす   | 5 67 の音符を 0.25 拍鳴らす                        |
| 64 の音符を 0.25 拍鳴らす   | 「1 64 の音符を 0.25 拍鳴らす                       |
| 62 の音符を 0.25 拍鳴らす   | 「1 62 の音符を 0.25 拍鳴らす 64 の音符を 0.25 拍鳴らす     |
| 5 60 の音符を 0.25 拍鳴らす | 「↓ 60 の音符を 0.25 拍鳴らす 64 の音符を 0.25 拍鳴らす     |
| 1 62 の音符を 0.25 拍鳴らす | 「「 62 の音符を 0.25 拍鳴らす 51 62 の音符を 0.25 拍鳴らす  |
| 64 の音符を 0.25 拍鳴らす   | 「J 64 の音符を 0.25 拍鳴らす J 62 の音符を 0.25 拍鳴らす   |
| 11 62 の音符を 0.5 拍鳴らす | 51 60 の音符を 0.5 拍鳴らす 51 60 の音符を 0.5 拍鳴らす    |

## ●テンポと楽器(音色)の変更方法

- ①楽器をかえるには、「がっきを〇にする」ブロックを使用する。「(I)ピアノ」部分をクリックすると様々な楽器が表示される。
- ②テンポを変えるには「テンポを〇にする」ブロックを使用する。
- ③右図のように、最初(「〇のおんぷを 〇はくならす」ブロックの前)に挿入 すると、全体の楽器やテンポが変わ る。

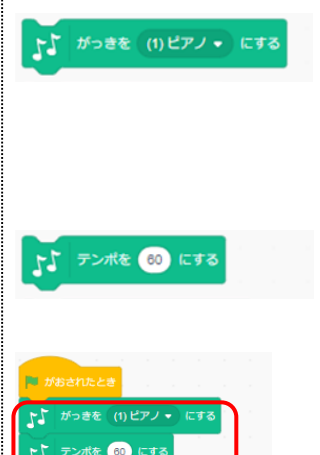

# 第3学年 外国語 アルファベットクイズ

| 本時の目標         | 英語の単語を表示するプログラムを作り、友だちとクイズを |
|---------------|-----------------------------|
|               | 出し合うことで、より央語の単語に親しむ。        |
| 本時で育成する情報活用能力 | 文字を表示やスイッチを押した後の動作をプログラミング  |
|               | し、コンピューターの仕組みを理解する。         |

## ☆推奨時間 |時間

## 準備物

micro:bit・電池ケース・電池

| 学習活動                                                                                                    | 指導上の留意点                                                                                                    |
|----------------------------------------------------------------------------------------------------|----------------------------------------------------------------------------------------------------|
| 〇導入                                                                                                    |                                                                                                    |
| <ol> <li>英語のアルファベットについて、復習<br/>する。</li> </ol>                                                                                                    | 学習状況に応じて、アルファベットや英単<br>語などを復習する。<br>ABC の歌を全員で歌う、またアルファベッ<br>トが記載されたカードを見せ、何と読むか<br>をクイズ形式で出すとよい。                 |
|                                                                                                    | アルファベットクイズの制作を通して、ア<br>ルファベットや英単語に触れ、英語に親し<br>めるようにする。                                                            |
| <ol> <li>micro:bit を使った文字の表示の仕方、<br/>Aボタン・Bボタンの使い方について知る。</li> <li>Sf1×590(ED<br/>(明るさセンサーにもなる)<br/>Bボタン</li> <li>Bボタン</li> <li>Bボタン</li> <li>Bボタン</li> <li>Bボタン</li> </ol> | micro:bit を使った文字の表示の仕方や A・<br>Bボタンの表示方法を別の時間に体験してお<br>くとなおさらよい。<br>※解説の「micro:bit を使って文字を表す方<br>法」「A、Bボタンの使い方」参照。 |

| 学習活動                                                                                                    | 指導上の留意点                                                                                                    |
|----------------------------------------------------------------------------------------------------|----------------------------------------------------------------------------------------------------|
| micro:bit を使って、アルファベットクイズを                                                                                                    | しよう                                                                                                    |
| ○展開Ⅰ                                                                                                    |                                                                                                    |
| <ul> <li>I. micro: bit に文字表示を表示して、クイズを作る構想を考える。</li> </ul>                                                                                                    | ・micro:bit 単体では持ち歩きできないの<br>で、電池をつけて移動しながら活動でき<br>るようになるとよい。                                                                                                    |
| <ul> <li>・アルファベットクイズを作る。</li> <li>・名前クイズにする。</li> <li>・問題を何問か出す。</li> <li>・正解だったら、「Good Job」、間違い<br/>だったら「Sorry」と言う。</li> <li>・握手をしてから別れる。</li> <li>出された意見をもとに、ルールを決める。</li> </ul>                                                                                                    | ・今までの活動に合わせて、ルールを決め<br>る。                                                                                                    |
| <ul> <li>3.A,B、A+B ボタンの使い方と、文字表示の仕方を覚える。</li> <li> #27 A* ##ENLEE #27 A* ##ENLEE #27 A* #ENLEE #27 A* #ENLEE #27 A* #ENLEE #27 A* #ENLEE #27 A* #ENLEE #27 A* #ENLEE #27 A* #ENLEE #27 A* #ENLEE #27 A* #ENLEE #27 A* #ENLEE #27 A* #ENLEE <p< td=""><td><ul> <li>・3年生のレベルに合わせ、児童だけで問題<br/>を作ってプログラミングできる簡単な内<br/>容にする。</li> <li>・A、B、A+Bボタンを使うと、3問同時に<br/>作れ、出題できる。</li> <li>・うまくできた児童のプログラムを、学級<br/>全体に広げられるような雰囲気を作りた<br/>い。</li> </ul></td></p<></li></ul> | <ul> <li>・3年生のレベルに合わせ、児童だけで問題<br/>を作ってプログラミングできる簡単な内<br/>容にする。</li> <li>・A、B、A+Bボタンを使うと、3問同時に<br/>作れ、出題できる。</li> <li>・うまくできた児童のプログラムを、学級<br/>全体に広げられるような雰囲気を作りた<br/>い。</li> </ul> |
| <ul> <li>○展開2</li> <li>Ⅰ.より楽しいクイズにするには、どのような方法があるか考える。</li> </ul>                                                                                                    | ・単語にしたり、複数アルファベットを並<br>べたりと、児童の発想を取り入れる。                                                                                                    |
| 2. 意見をもとに、プログラムを直してみ<br>る。<br>#92 A * が押されたとき<br>文字列を表示 one 2 「ス字列を表示 ice 2 「ス字列を表示 *apple*                                                                                                    | ・今まで学習した英語カードを黒板に掲示<br>し、単語をだれでも入力できるようにす<br>る。<br>one two ice apple・・・・                                                                                                    |

| 学習活動                                  | 指導上の留意点                                      |
|---------------------------------------|----------------------------------------------|
|                                       | ・機材によっては、音を付けることも可<br>能。<br>※解説の「音もつけた場合」参照。 |
| ○まとめ                                  |                                              |
| ・英語の単語を使ったクイズを通して、よ<br>り楽しい外国語活動ができる。 |                                              |
| ○振り返り                                 |                                              |
|                                       |                                              |

○解説

micro:bit を使って文字を表す方法

micro:bitには、5×5個のマトリックスLEDが配置されている。このままでは、アルフ ァベット | 文字程度しか表すことができないが、左から右へスクロール表示すること で、長い単語も表すことができる。

「文字列を表示」というブロックを使うことで、このスクロール表示が可能である。

apple を表示した例

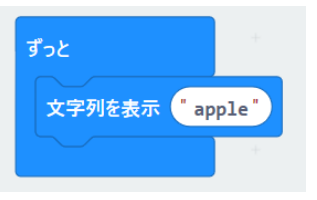

A、Bボタンの使い方

micro:bit には、下記のように A、B ボタンが配置されている。

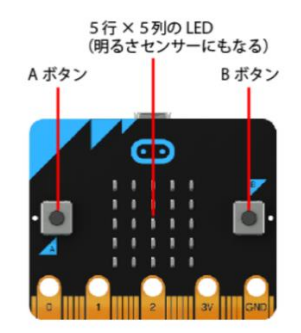

それぞれのボタンが押された際に実行されるブロックが用意されている。

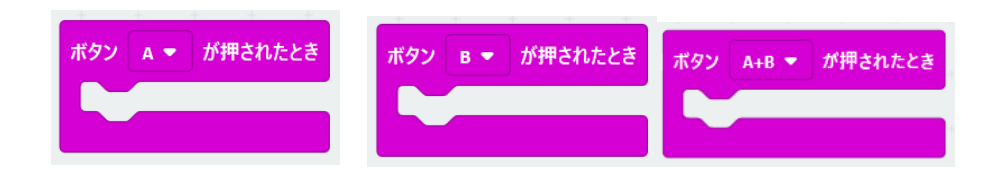

このブロックをうまく使うことで、次のようなプログラムが可能になる。 ①アルファベットクイズを micro:bit に表示させる ②正解なら、A ボタンを押して〇を表示する。

間違いなら、Bボタンを押して×を表示する。

#### 電池ボックスを使って、自由に移動できるような工夫

せっかく作ったアルファベットクイズなので、教室内を移動しながら、たくさんの友だ ちとクイズを出し合いたい。そのためには、電源を USB からではなく電池で駆動させた い。

下記のような電池ケースと一体化した製品や、外付けできる製品が利用できる。

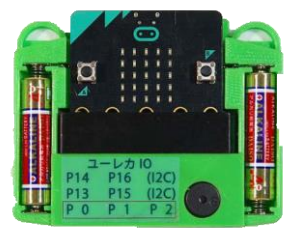

教育に特化したユーレカ IO 製品

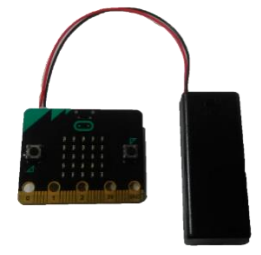

外付け電池ケースを付けた場合

#### 音もつけた場合

micro:bit 自体にはスピーカーが内蔵していないので、別途圧電スピーカーが必要である。

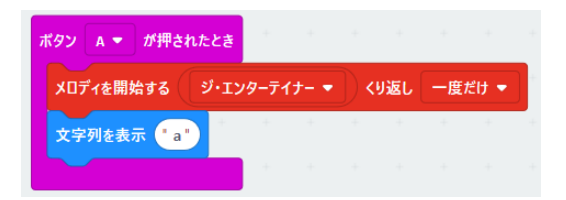

<sup>※</sup>下記は、ユーレカエ房製品を使った場合のプログラミング例である。

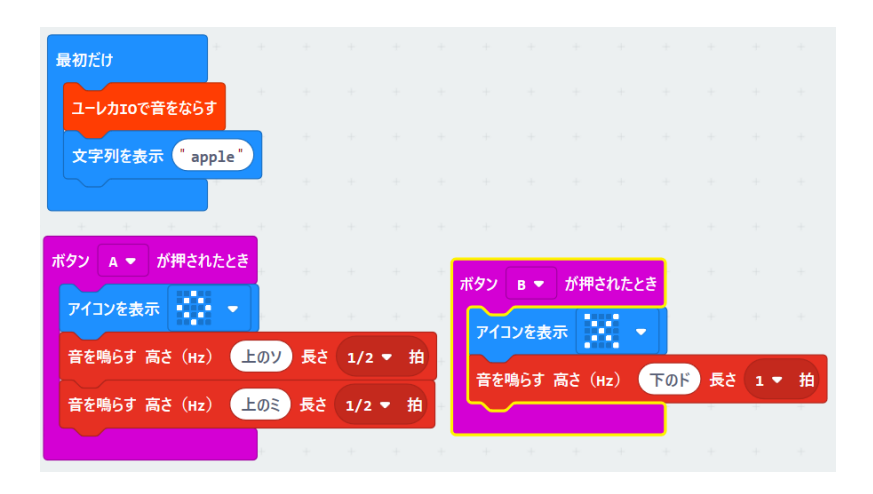

# 第4学年 算数 いろいろな四角形

| 本時の目標   | 平行や対角線、長さなどの関係から、四角形を分類することができる。 |
|---------|----------------------------------|
| 本時で育成する | コローチャートた体。フー絵珊的に八粒レスキオことができる     |
| 情報活用能力  | クローチャートを使って、調理的に分類して衣りことがてきる。    |

## ☆推奨時間 |時間

準備物

5つの四角形を含めたワークシート、四角形の特長をまとめた表、5種類の四角形のフラ ッシュカード

| 学習活動                                                                                             | 指導上の留意点                                                                                                    |
|--------------------------------------------------------------------------------------------------|----------------------------------------------------------------------------------------------------|
| ○導入                                                                                              |                                                                                                    |
| <ul> <li>1. 台形、平行四辺形、ひし形、長方形、<br/>正方形の図形クイズをする。<br/>フラッシュカードで、5つの四角形の<br/>名前を答えさせていく。</li> </ul> | <ul> <li>・事前に、別の時間を使って、フローチャートの表し方を学習しておく。</li> <li>※解説「<u>フローチャートについて</u>」参照</li> <li>・当授業では、台形、平行四辺形、ひし形、長方形、正方形それぞれの性質を整理し、分類することで「いろいろな四角形」のまとめとして行うようにする。</li> </ul> |
| <ol> <li>何をたよりに、四角形の名前が分かったのか、質問する。</li> </ol>                                                   | <ul> <li>・辺の長さや、頂点の角の大きさ、対角線の関係など必要なことをおさえる。</li> </ul>                                                                                                    |
| <ol> <li>それぞれの四角形について特徴をまと<br/>めた表を掲示する。</li> </ol>                                              | ※解説「 <u>四角形の特徴について</u> 」参照                                                                                                    |

学習活動

指導上の留意点

フローチャートを使って、5つの四角形の分け方を表してみよう。

| ○展開                                                                    |                                                                       |
|------------------------------------------------------------------------|-----------------------------------------------------------------------|
| <ol> <li>児童が個々に、四角形の分類の仕方を<br/>考える。</li> </ol>                         | ・5つの四角形を印刷したワークシートを<br>用意する。                                          |
| <ol> <li>グループになり、相談しながら意見を<br/>まとめ、ホワイトボードにフローチャ<br/>ートで表す。</li> </ol> | ・グループ間で意見交換をしながら、表し<br>方の違いや、間違いがないか、確認させ<br>たい。                      |
| 3. 実際に、分類できるのか確かめる。                                                    | ※解説「 <u>図形を分けるフローチャート例</u> 」参<br>照                                    |
| <ol> <li>グループごとに発表し、他のグループ<br/>との違いや各グループの良さを確かめ<br/>る。</li> </ol>     |                                                                       |
|                                                                        | ・グループ間の違いや、その理由などを考<br>えるようにする。<br>※解説「 <u>図形を分けるフローチャート例</u> 」参<br>照 |
| ○まとめ                                                                   |                                                                       |
| ・辺の長さや、頂点の角の大きさ、対角線<br>の交わり方などを利用することで、四角<br>形を分類できる。                  | フローチャートを用いることで、考え方が<br>整理され分かりやすいことが書かれている<br>と、なおよい。                 |

## ○解説

四角形の特徴について

| それぞれの | り四角形の | の特徴は | 次の通り |
|-------|-------|------|------|

|       | 辺の長さ          | 平行           | 頂点の角           | 対角線            |
|-------|---------------|--------------|----------------|----------------|
| 台形    |               | 向かい合う1組の辺が平行 |                |                |
| 平行四辺形 | 向かい合う辺の長さが等しい | 向かい合う2組の辺が平行 | 向かい合う角の大きさが等しい |                |
| ひし形   | すべての辺の長さが等しい  | 向かい合う2組の辺が平行 | 向かい合う角の大きさが等しい | 対角線が直交する       |
| 長方形   | 向かい合う辺の長さが等しい | 向かい合う2組の辺が平行 | すべての角が直角       | 対角線の長さが等しい     |
| 正方形   | すべての辺の長さが等しい  | 向かい合う2組の辺が平行 | すべての角が直角       | 対角線が直交して長さが等しい |

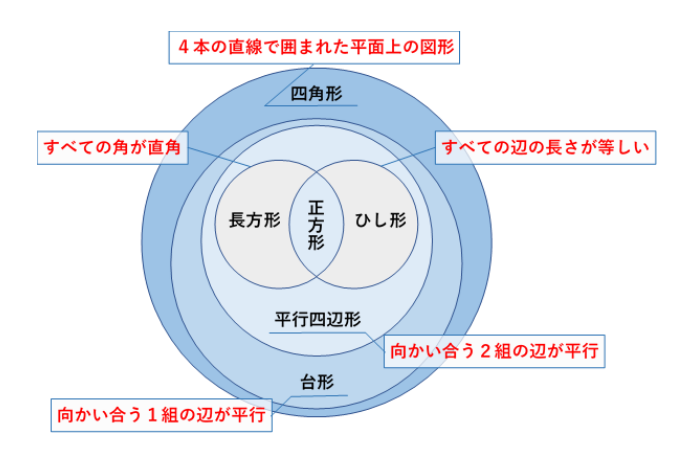

#### フローチャートについて

フローチャートとは、処理(動作)やプロセス(手順)を図形や線等を使って分かりやすく表したものです。フローチャートを用いると、複雑に見えている処理やプロセスが可視化され、理解しやすくなります。

フローチャートを学習し、学び合いのツールとして児童に利用させることで、お互いの考えが伝わ りやすくなるため、プログラミングだけではなく、日頃の様々な授業で利用していくと効果的です。

#### 図記号の種類

フローチャートは、処理やプロセスを示すために、下表のような基本処理の長方形、条件分 岐処理のひし形、流れの矢印などの標準記号を組み合わせて記述します。

| 記号      | 名称   | 意味                               |
|---------|------|----------------------------------|
|         | 端子   | プログラムの開始・終了を表す                   |
|         | 処理   | 行う処理や作業を表す                       |
|         | 判断   | 複数の選択肢に分かれる判断を表す                 |
|         | 反復   | 繰り返しを表し、繰り返しのはじめと終わりに<br>使う      |
| <b></b> | 線・矢印 | 処理の流れを表す<br>流れの向きを明らかにする場合、矢印を使う |

4つの基本ルール

◎常に左から右へ、上から下へ流れるように要素を配置します。

◎逆行するときは矢印をつけ、図の下部を通して線が重ならないようにします。

◎図記号と図記号の間は一定の間隔をあけます。

◎各ステップに適した図記号を使います(たとえば「判断」にはひし形、「処理」には 長方形、「開始/終了」は楕円形を統一)。

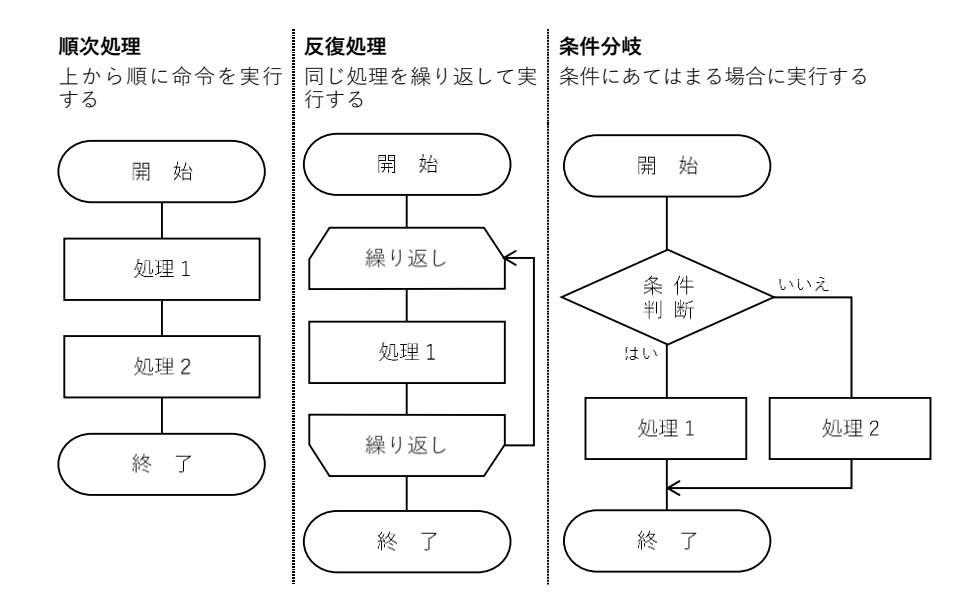

## 図形を分けるフローチャート例

はい

正方形

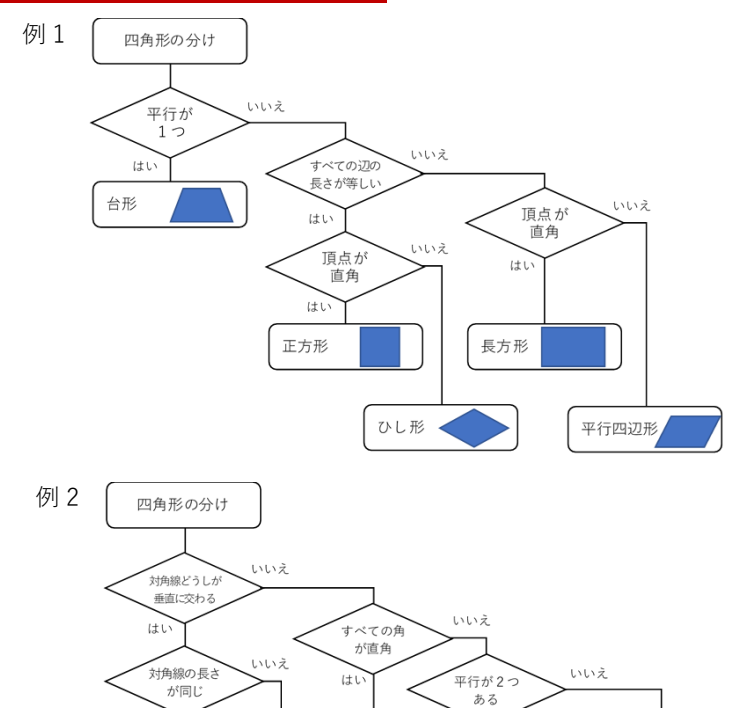

長方形

ひし形 🚽

はい

平行四辺形

台形

## フローチャートを使った他教科や単元での利用

#### 様々な学習場面で活用できます。

6年理科「水溶液の分類」

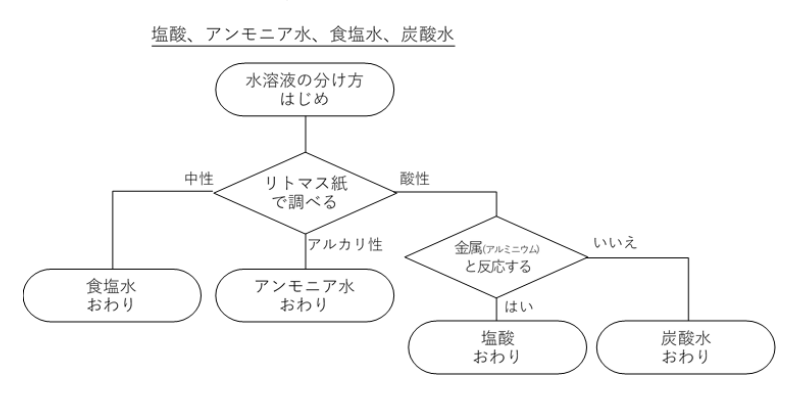

#### 参考文献

『ICT 活用×『学び合い』はこれで成功する!』学事出版株式会社

## 第4学年 算数 四角形

| 本時の目標   | 四角形の構成要件を理解し、プログラムで再現できる。    |
|---------|------------------------------|
| 本時で育成する | パソコンを活用することで、効率よく作図することができる。 |
| 情報活用能力  | 作図を通して順次処理、反復処理を理解できる。       |

## ☆推奨時間 |時間

### 準備物

Scratch 推奨環境

- ・デスクトップの場合 Chrome (バージョン 63 以上)、Edge (バージョン 15 以上) Firefox (バージョン 57 以上)、Safari (バージョン 11 以上) ※Internet Explorer はサポートされていません。
- ・タブレットの場合

Mobile Chrome (バージョン 63 以上)、Mobile Safari (バージョン II 以上)

| 学習活動                                                                                                    | 指導上の留意点                                                                                                    |
|----------------------------------------------------------------------------------------------------|----------------------------------------------------------------------------------------------------|
| 〇導入                                                                                                    |                                                                                                    |
| <ul> <li>1.前時の学習を振り返る。</li> <li>正方形の特徴について確認する。</li> <li>角 90度</li> <li>すべての辺の長さが等しい</li> <li>すべての角が直角</li> </ul> | <ul> <li>・事前に、次のような「消しゴムプログラム」を準備しておくことで、プログラムの説明を省ける。</li> <li>スペース・キーが呼されたとき<br/>深厚を -00、好展長を -100 にする<br/>90 度に向ける<br/>2 全部項す</li> </ul> |
| ○展開                                                                                                    |                                                                                                    |
| <ol> <li>正方形の描き方について考える。</li> </ol>                                                                               | ※グループワーク推奨<br>児童が協力しながら、問題解決をしていく<br>ことを目的とする。                                                                                              |
|                                                                                                    | ・ネコ 槳 を印刷した紙を用意する。児童                                                                                                    |

学習活動

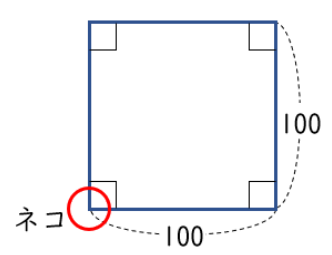

指導上の留意点

はワークシートの上でネコを動かしなが ら、描き方の順番を考えていく。切り抜い たブロックを使用することで、机上で動か しながら考える場面を設定できる。

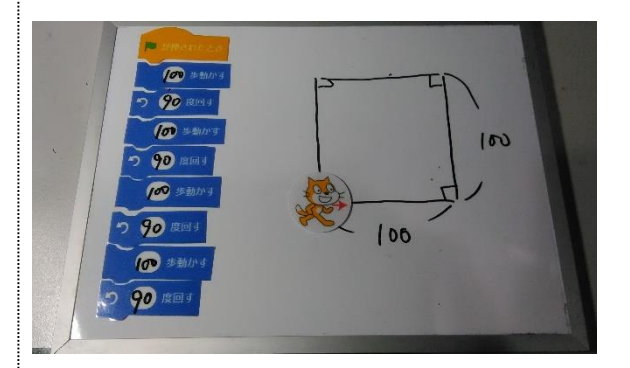

2. プログラムしてみる。

・プログラミング教育の特長として、想定、
 実行、結論が何度も繰り返しできることが
 あげられる。

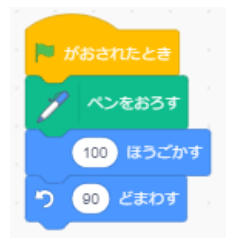

 正方形の構成要件と命令のブロックを 比較する。
 四角形の定義「すべての辺の長さが同 じ」で「すべての角が90度」である正 方形を、「100歩うごかす」と「90度 回す」を 4 回繰り返して描くことがで きた。

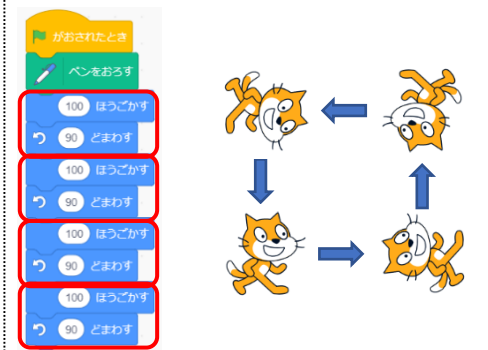

| 学习 | 汗刮 |
|----|----|
| 子習 | 活型 |

5. 「もっと簡単に描く方法はないか」を児 童に考えさせる。 
 2/23-2.4
 4/22.

 0
 0

 0
 0

 0
 0

 0
 0

 0
 0

 0
 0

 0
 0

 0
 0

 0
 0

 0
 0

 0
 0

 0
 0

 0
 0

 0
 0

 0
 0

 0
 0

 0
 0

 0
 0

 0
 0

 0
 0

 0
 0

 0
 0

 0
 0

 0
 0

 0
 0

 0
 0

 0
 0

 0
 0

 0
 0

 0
 0

 0
 0

 0
 0

指導上の留意点

- ・「せいぎょ」グループを表示すると、数名の児童が「繰り返し」機能を使えばよいことに気付くケースが多い。
- 2.反復処理(〇回繰り返す)で正方形を 描くコードに変更する。
- 長方形を作成するプログラミングにチャレンジする。

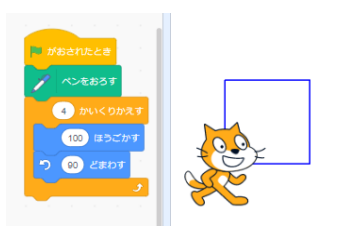

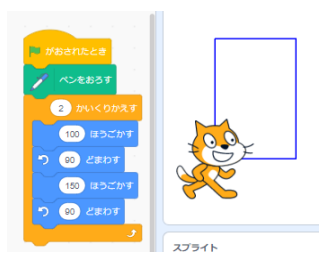

早く終わった児童には、正方形や長方形を使 った模様作りにチャレンジさせる。

○まとめ

1.本時のまとめをする。

- ・プログラムを使って作図すると優位な点が あることを理解する。
- ・正方形、長方形の定義や性質を確認する。
- ・プログラムも定規やコンパスと同様、道具の一つなので、状況によって、使い分けることが大切である。

| ○解説                                                                                                    |                                                                                                    |
|----------------------------------------------------------------------------------------------------|----------------------------------------------------------------------------------------------------|
| ●消しゴムプログラムの作り方                                                                                                    |                                                                                                    |
| <ol> <li>①スペースキーが押された時に「消しゴ<br/>ムプログラム」が実行されるように、<br/>「イベント」グループの「スペースキ<br/>ーがおされたとき」ブロックをコード<br/>エリアに配置する。</li> </ol> | ・「消しゴムプログラム」は、描いた線を<br>消したり、ネコの位置をはじめの場所へ<br>戻したりするために作成する。                                                                                                    |
| ②ネコの位置や向きを初期値(元の場所)に戻すために、「うごき」グループの「x ざひょうを0、y ざひょうを0<br>にする」ブロックと、「90 どにむける」ブロックを「スペースキーがおされたとき」ブロックの下に配置する。         | スペース・キーがおされたとき       xざひょうを 0、yざひょうを 0 にする       90 どにむける                                                                                                    |
| ③scratch3.0:<br>画面左下の <mark>≓</mark> 拡張機能の追加をクリッ<br>クし、「拡張機能を選ぶ」画面の「ペ<br>ン」をクリックする。                                    | And   And   And |
| 「ペン」グループの「ぜんぶけす」ブ<br>ロックを右図を参考に配置する。                                                                                   | スペース・ キーがおされたとき<br>xさびょうを ①、、yざびょうを ① にする<br>② どにむける<br>ノ ぜんふけす                                                                                                    |
| ③scratch2.0:<br>「ペン」グループの「けす」ブロック<br>を配置する。                                                                            | 2.ペース キーがおされたとき<br>×ざひょうを ①、yざひょうを ① にする<br>GOT とにむける<br>けす                                                                                                    |

## ●正方形を描くプログラムの作り方

- 「イベント」グループの「はたがおされたとき」ブロック、「ペン」グループの「ペンをおろす」ブロックの順に配置する。
- ②「うごき」グループの「〇ほうごかす」ブロックを、右図を参考に配置し、数値を「100」に変更する。
- ③ (はた)をクリックしてコードを実行し、ネコが直線を描くことを確認する。

- ④スペースキーを押して「消しゴムプロ グラム」を実行し、ネコを最初の状態 に戻す。
- ⑤ネコの角度を変えるため、左回りに 「Oどまわす」ブロックを、右図を参 考に配置し、数値を「90」に変更す る。

 ・「「「「」」がクリックされた時に、現在の位置から正方形の底辺の作成をスタートする。

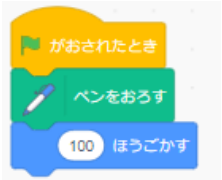

※値を入力するときは半 角で入力すること。 全角で入力しても動か ない。

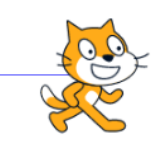

100 ほうごかす

(90) どまわす

 
 ・

 を何回かクリックしても、直線は描画 できるが正方形はできない。 ネコの角度を変えることが必要になる。

 2X-2+ 1-1922RE22

 x20232 ① . y20232 ② にする

 ② 2にむけま

 ・ せんぷいす

 線が消えてはじめの位置に戻る

※値は半角で入力する。

・動いている向きから左に 90 度角度を変えて、次の辺を描くが、ここで設定する値は外角である。回転させる角度を「180-内角」で求められることを解説してもよい。

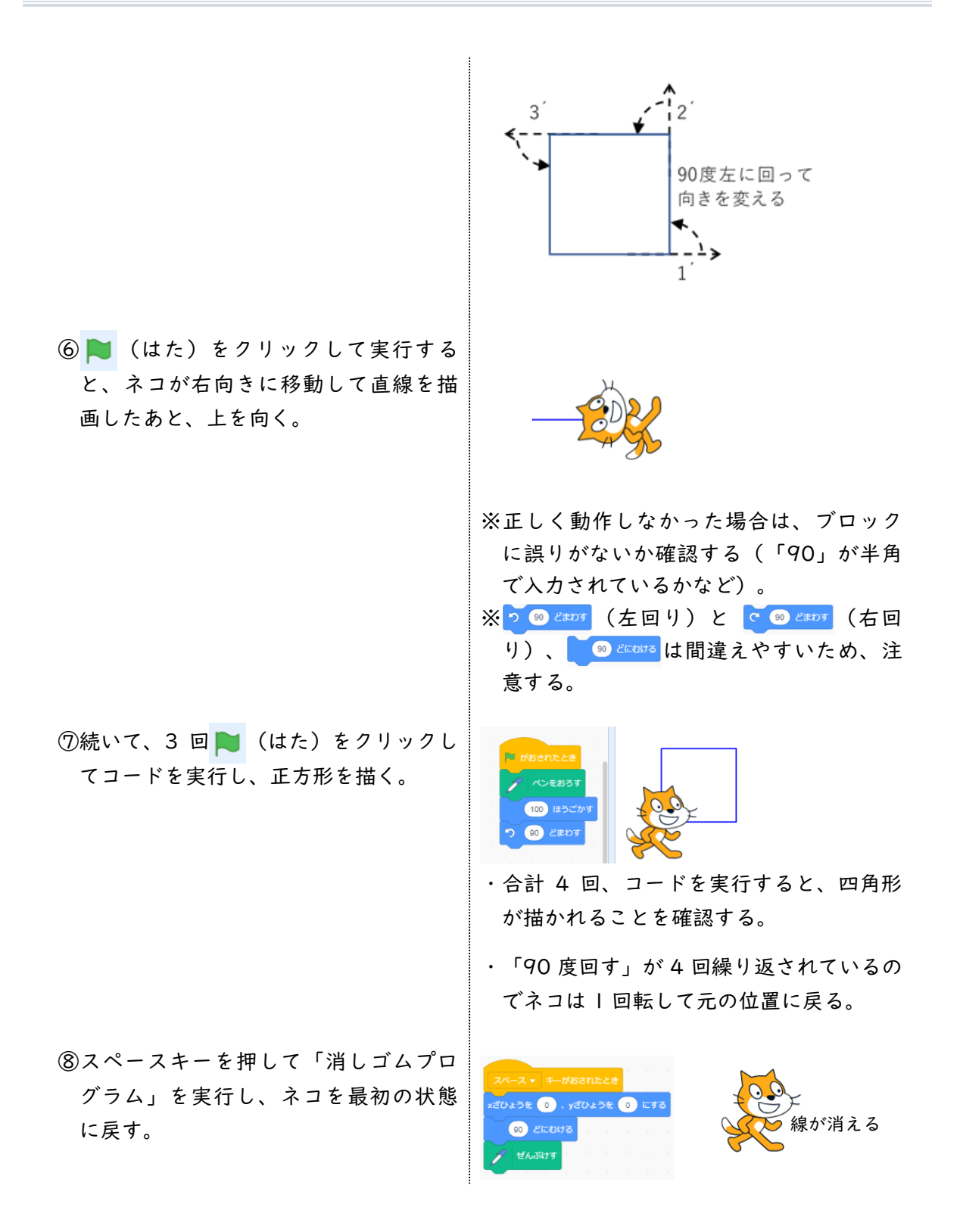

 (はた)を | 回だけクリックして、 正方形を描くことができるコードを作成する。
 右図を参考に、「100 ほうごかす」ブロックと「90 どまわす」ブロックを、 3セット追加する。

| 🏴 がおされたとき |
|-----------|
| 🦯 ペンをおろす  |
| 100 ほうごかす |
| 90 どまわす   |
| 100 ほうごかす |
| 90 どまわす   |
| 100 ほうごかす |
| 5 90 どまわす |
| 100 ほうごかす |
| う 90 どまわす |

※複製させて作ってもよい。

① (はた)をクリックして、順次処理 で正方形を描く。

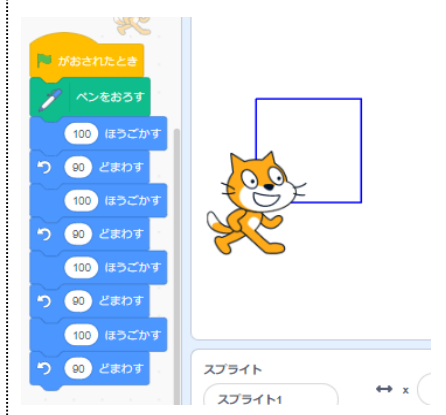

補足

ー瞬で正方形が描かれるため、ネコが 向きを変えながら動いているように見 えないが、右図のように、「せいぎ ょ」ブロックの「I びょうまつ」ブロッ クを入れると、ネコの向きが分かりや すくなる。

●長方形を描くプログラムの作り方

 
 ①右図を参考に、長方形を順次処理で作 成する。

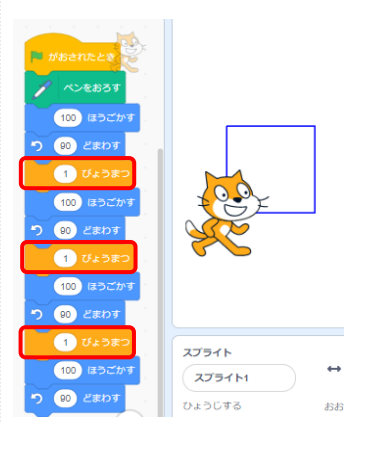

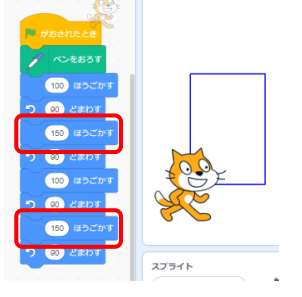

※一辺が100と150の長方形の例。

### ●正方形を使用した模様の作成例

- ①右図を参考に、正方形を描くコードの
   下に「45 どまわす」ブロックを追加する。
- ② (はた)をクリックして、正方形を 描いたあと、ネコの向きが45度左に向 いたことを確認する。
- ③あと何回(全部で何回) (はた)を クリックしたら、ネコの向きが元に戻 るか、数えながら実行する。45度回す 場合、全部で8回繰り返すと一周す る。
- ④回数が確認できたら、「〇かいくりか 返しの回数を出してもよい。 えす」ブロックを右図を参考に追加し て、確認した回数を入力する。
- ⑤消しゴムプログラムを実行したあと、
   ▶ (はた)をクリックして動作を確認する。

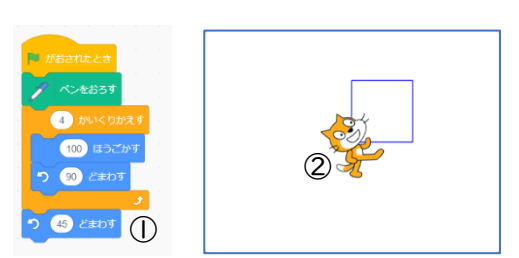

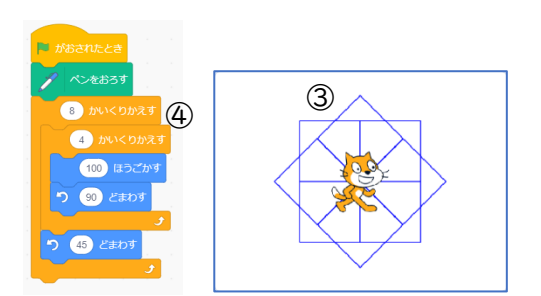

・「360 度÷45 度=8 回」の計算式で繰り
 返しの回数を出してもよい。

# 第5学年 算数 多角形と円

| 本時の目標   | 正多角形の構成要件を理解し、プログラムで再現できる。   |
|---------|------------------------------|
| 本時で育成する | パソコンを活用することで、効率よく作図することができる。 |
| 情報活用能力  | 作図を通して順次処理、反復処理を理解できる。       |

## ☆推奨時間 2時間

### 準備物

Scratch 推奨環境

- ・デスクトップの場合 Chrome (バージョン 63 以上)、Edge (バージョン 15 以上) Firefox (バージョン 57 以上)、Safari (バージョン 11 以上) ※Internet Explorer はサポートされていません。
- ・タブレットの場合

Mobile Chrome (バージョン 63 以上)、Mobile Safari (バージョン II 以上)

| 学習活動                                                                                                    | 指導上の留意点                                                                                               |
|----------------------------------------------------------------------------------------------------|----------------------------------------------------------------------------------------------------|
| ○導入 Ⅰ時間目                                                                                                 |                                                                                                    |
| <ul> <li>1. 前時の学習を振り返る。</li> <li>ワークシートを使い、正方形、正三角形の描き方を確認する。</li> <li>内角 90度</li> <li>内角 60度</li> </ul> | <ul> <li>・事前に、次のような「消しゴムプログラム」を準備しておくことで、プログラムの説明を省ける。</li> <li>スペース・キーが伴されたとさ<br/>の度に向ける。</li> </ul> |
| ○展開                                                                                                    |                                                                                                    |
| I.正方形の描き方について考える。 i00                                                                                    | ・ネコ<br>を印刷した紙を用意する。児童<br>は紙のネコを動かしながら、描き方の順<br>番を考えていく。コンピューターに直接<br>プログラムするより、机上で考えられる               |

| 学習活動 指導上の留意点                      |                             |
|-----------------------------------|-----------------------------|
| ように、切り抜<br>て、グループで:               | 友いたブロックを用意し<br>考えるとよい。      |
|                                   |                             |
| 2. プログラムしてみる。                     |                             |
| 3.3つのプログラムを比較し、違いについ<br>て考える。     |                             |
| 順次処理 反復処理 4回▶押す 四角形の場合は、 が、多角形の辺の | 順次処理だけでも描ける<br>)数がどんどん増えてきた |

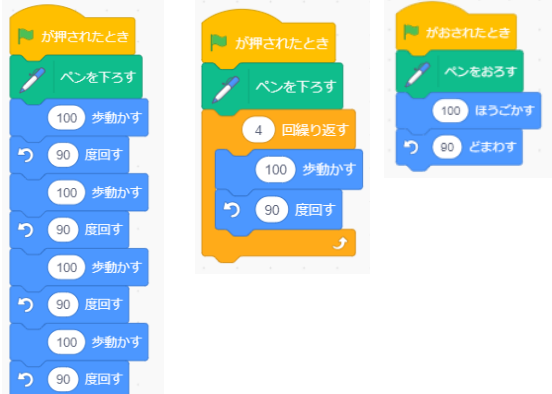

※反復処理のプログラムに統一する。

4. 正三角形を描くプログラムを作成し、 実際に動かしてみる。

場合のことを考えさせると、意見が統一さ れやすい。

| 学習活動                                                        | 指導上の留意点                                                                                                    |
|-------------------------------------------------------------|----------------------------------------------------------------------------------------------------|
| 5. どうしてうまく正三角形が描けなかっ<br>たのか考えてみる。                           | <ul> <li>・一人が指示役、もう一人がネコ役になって、実際に動いてみると、よくわかる。</li> <li>・「60度回す」を使うと失敗する。なぜ 60度だと失敗するのか。</li> <li>60度はどこの角度のことかを児童に考え</li> </ul> |
|                                                             | させる。<br>●失敗例                                                                                                    |
| つまたは、作り近り                                                   | 「新聞されたとき」、シネ下ろす」<br>3 000/025<br>100 歩約かす<br>0 00 度は外角の角度 ・(180° -60°)を意識させる。                                                    |
| ○まとめ・振り返り                                                   |                                                                                                    |
| <ol> <li>本時のまとめをする。</li> <li>最後に正多角形の定義や性質を確認する。</li> </ol> | <ul> <li>・正多角形の定義を児童が理解したうえ</li> <li>で、正方形を描くときの辺の長さ、回す</li> <li>角度を考えることができるようになる。</li> </ul>                                   |
| <ol> <li>プログラムを使って作図すると優位な<br/>点があることを理解してもらう。</li> </ol>   | <ul> <li>・プログラミング教育の特長として、仮説、実行、結論が何度も繰り返しできることがあげられる。</li> <li>・正確な作図ができる。</li> </ul>                                           |
|                                                             | ・プログラムも定規やコンパスと同様、道<br>具の一つなので、状況によって、使い分<br>けることが大切である。                                                                         |

| 学習活動                                                                        | 指導上の留意点                                                             |
|-----------------------------------------------------------------------------|---------------------------------------------------------------------|
| ○導入 2時間目                                                                    |                                                                     |
| <ol> <li>1.前時までの復習を行う。</li> <li>2.課題</li> <li>より辺の多い正多角形をかくには、どう</li> </ol> |                                                                     |
| したらいいだろうか。                                                                  |                                                                     |
| ○ 展開                                                                        |                                                                     |
| <ol> <li>ワークシートに従い、正五角形、正六<br/>角形、正八角形の内角の和を確かめ<br/>る。</li> </ol>           | ・辺の数が増えていくと、図形が大きくな<br>る。その場合には、辺の長さ(進む距<br>離)を変えるとよい部分を気付かせた<br>い。 |
| 2. 実際に、プログラムして作ってみる。                                                        |                                                                     |
|                                                                             |                                                                     |
| <ol> <li>正二十角形など、自分で決めた多角形<br/>を作図してみる。</li> </ol>                          | (発展)<br>多角形の辺の数を聞いて、計算で求める方<br>法がある。解説参照                            |
| 4. 気付いたことをまとめる。                                                             |                                                                     |
| ・正多角形をかくには、(180°一内側の<br>角)で描くことができる。                                        |                                                                     |
| ・正多角形の辺の数が増えると、図形が大<br>きくなるので、辺の長さ(進む距離)を<br>短くする。                          |                                                                     |
| ・正多角形の数が増えると、円に近づいて<br>いく。                                                  |                                                                     |
|                                                                             |                                                                     |

| 学習活動                                                                               | 指導上の留意点                                                                                                    |
|------------------------------------------------------------------------------------|----------------------------------------------------------------------------------------------------|
| ○まとめ・振り返り                                                                          |                                                                                                    |
| <ol> <li>本時のまとめをする。<br/>最後に正多角形の定義や性質を確認す<br/>る。</li> </ol>                        | ・正多角形を描くために、正多角形の定義<br>を理解したうえで、辺の長さ、回す角度<br>を考えることができる。                                                                                                 |
| <ol> <li>プログラムを使って作図すると優位な<br/>点があることを理解してもらう。</li> </ol>                          | <ul> <li>・コンパスや定規・分度器を使って、作図<br/>をすると時間がかかるが、プログラムを<br/>使用した場合、正しくできているか結果<br/>が瞬時にわかるので、試行錯誤の中から<br/>正しいものへと持っていきやすい。</li> </ul>                        |
|                                                                                    | <ul> <li>・プログラムも定規やコンパス同様、道具</li> <li>の一つなので、状況によって、使い分け</li> <li>ることが大切である。</li> </ul>                                                                  |
| ○解説                                                                                |                                                                                                    |
| ●「消しゴムプログラム」の作成方法<br>スペース・キーが押されたとき<br>、座標を -50、 y座標を -100 にする<br>90 度に向ける<br>全部消す | <ul> <li>・描いた線を消したり、ネコの位置をはじめの場所へ戻したりするためのもの。</li> <li>補足</li> <li>・Scratch3.0:「ペン」グループの表示<br/>画面左下のご拡張機能をクリックし、「拡張機能を選ぶ」画面を表示して、「ペン」をクリックする。</li> </ul> |
|                                                                                    | <ul> <li>教材を配布できる場合には、事前に初期<br/>画面を作っておくと、説明が省ける。</li> </ul>                                                                                             |

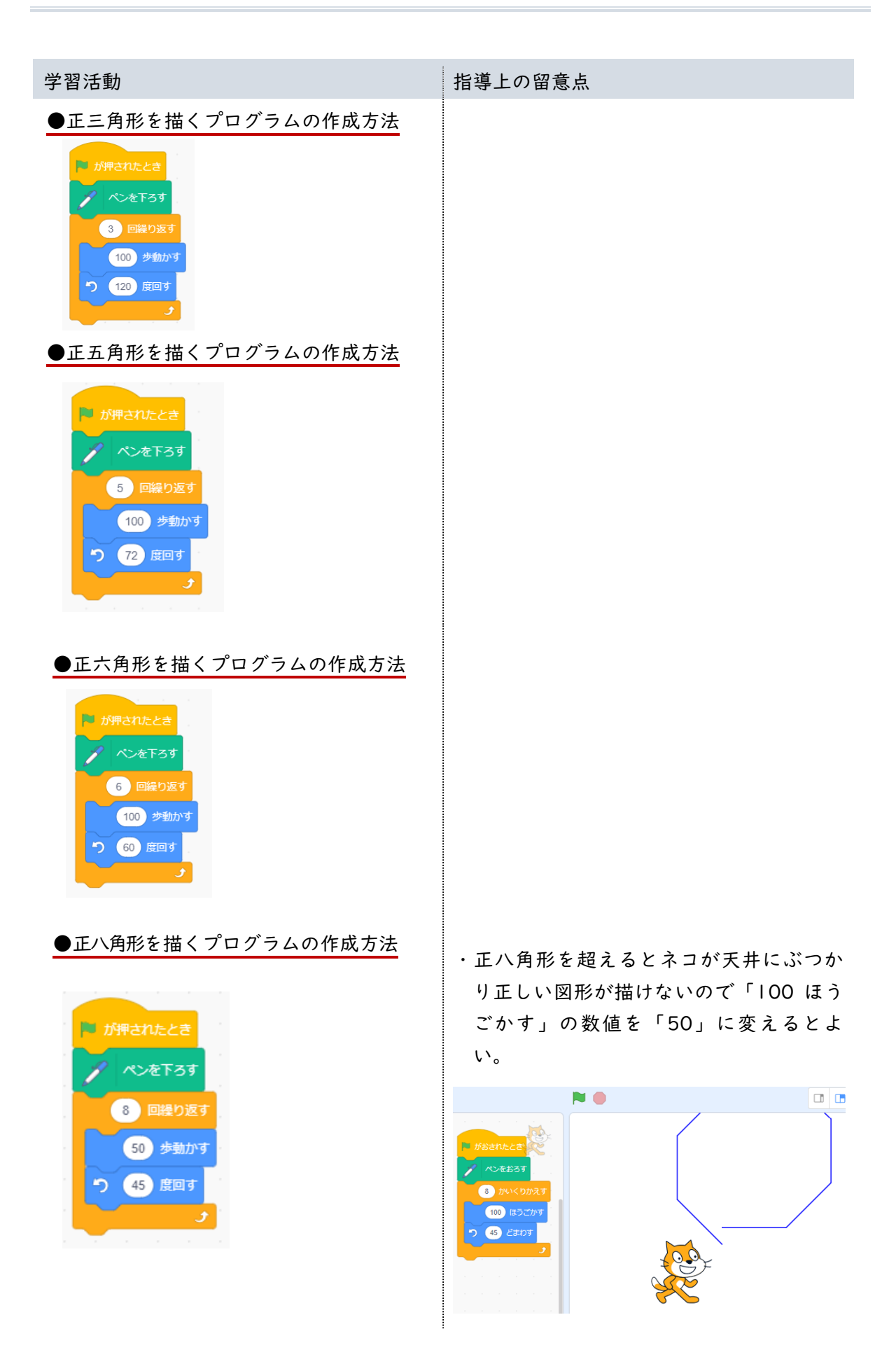

| 学習活動                                                                   | 指導上の留意点                                                        |
|------------------------------------------------------------------------|----------------------------------------------------------------|
| ●正二十角形を描くプログラムの作成方法<br>♪ が押されたとき<br>20 回経り返す<br>30 歩動かす<br>18 度回す<br>」 | ・辺が多くなると図形が大きくなり、はみ<br>出す場合は「〇〇ほうごかす」の数値を<br>「50」や「30」に変えるとよい。 |

# 第5学年 総合 私たちの街と暮らし

| 本時の目標             | 信号機の動きをシミュレーションするプログラミングを体験し、安全な<br>まちの仕組みの中には、コンピューターが活躍していることに気付く。 |
|-------------------|----------------------------------------------------------------------|
| 本時で育成する<br>情報活用能力 | 目的に合わせて、動作を細分化した後、組み立て。                                              |

## ☆推奨時間 |時間

## 準備物

micro:bit、信号機ユニット

| 学習活動                                                                                                    | 指導上の留意点                                                                                                    |
|----------------------------------------------------------------------------------------------------|----------------------------------------------------------------------------------------------------|
| 〇導入                                                                                                    |                                                                                                    |
| <ol> <li>信号の役割について、考える。</li> <li>どのようにして信号が動いているの<br/>か、確かめる。</li> <li>例         <ul> <li>・青、黄、赤が繰り返される。</li> <li>・青、赤に比べて、黄色の時間が短い。</li> </ul> </li> </ol> | <ul> <li>・グループで相談することで、お互いのア<br/>イディアの良さや間違いに気付くように<br/>する。</li> <li>・学び合いができるように、聞きに行った<br/>り、認め合ったりできる雰囲気作りに配<br/>慮する。</li> <li>身近にあるものを使った教材の有効性</li> <li>小学生の学習では、想定を身近なものに<br/>して問題が作られていることが多い。抽<br/>象的な問題でも、身近なものに置き換え<br/>ることで考えやすくなるためである。こ<br/>の単元でも、身近にある信号機の仕組み</li> </ul> |
|                                                                                                    | を考え、プログラミングすることで、コ<br>ンピューターが生活に役立っていること<br>に気付かせたい。                                                                                                    |
| ○展開                                                                                                    |                                                                                                    |
| I.LED の ON/OFF の方法を習う。                                                                                                    | ・LED の制御には、ON/OFF の両方に時間<br>制御のブロックが必要なことをしっかり<br>確認する。                                                                                                    |

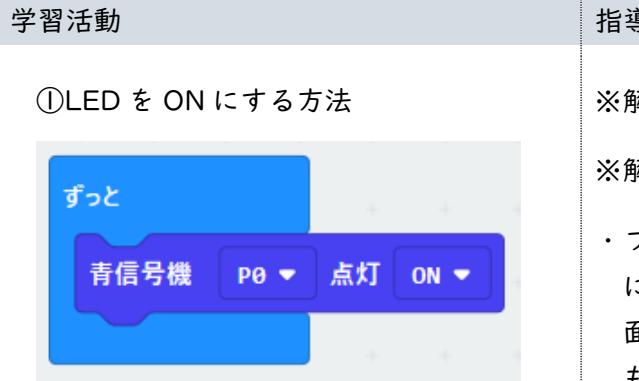

#### ②LED を OFF にする方法

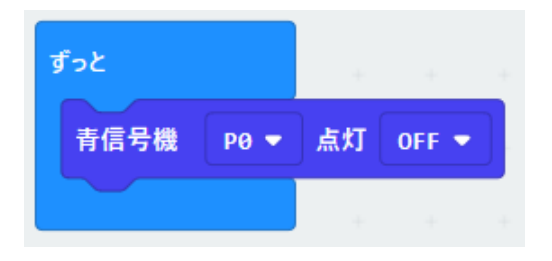

2. 蛍のように、点滅するプログラムを作 LED の点滅 ってみる。

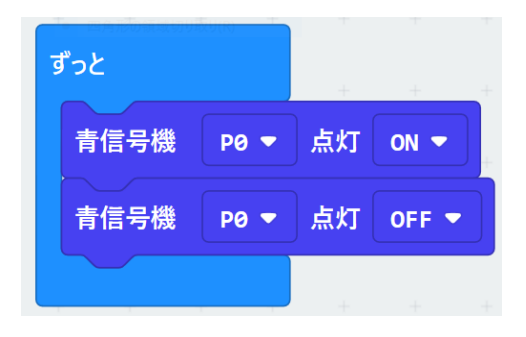

指導上の留意点

※解説「LED の ON/OFF 制御」参照

- ※解説「LED の点滅処理」参照
- ・プログラミング教育は、試行錯誤を大切 にしている。本時の時間制御を加える場 面でも、ただ教え込むのではなく、子ど もの発想でいろいろな取り組みを踏まえ た上で、学級全体に広げていきたい。
- ・分かったことをみんなに広める
- ・グループ内やグループ外の友だちに、自 由に聞きに行けることをあらかじめ児童 に伝え、学び合う雰囲気を大切にする。

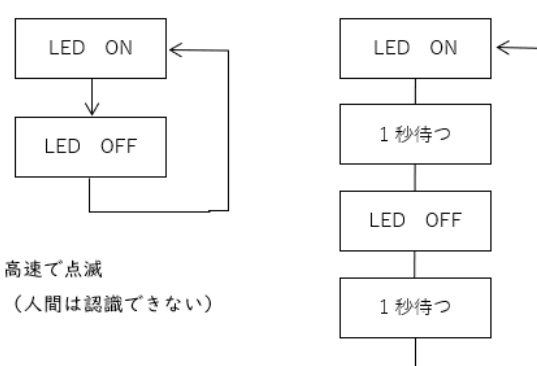

ホタルのように点滅

- 3. どうして、うまく点滅しないのか、い・児童の試行錯誤の中から解決できないと きは、コンピューターの特性(とても速 い、言われたことしかしないなど)をヒ ントとして出したり、フローチャートを 示してプログラムの動きを確認したりし ながら、解決をしていきたい。
  - ・プログラミング的な思考で、順に点けた ものを消すことが大切なことを経験させ る。
- ろいろ試して解決する。

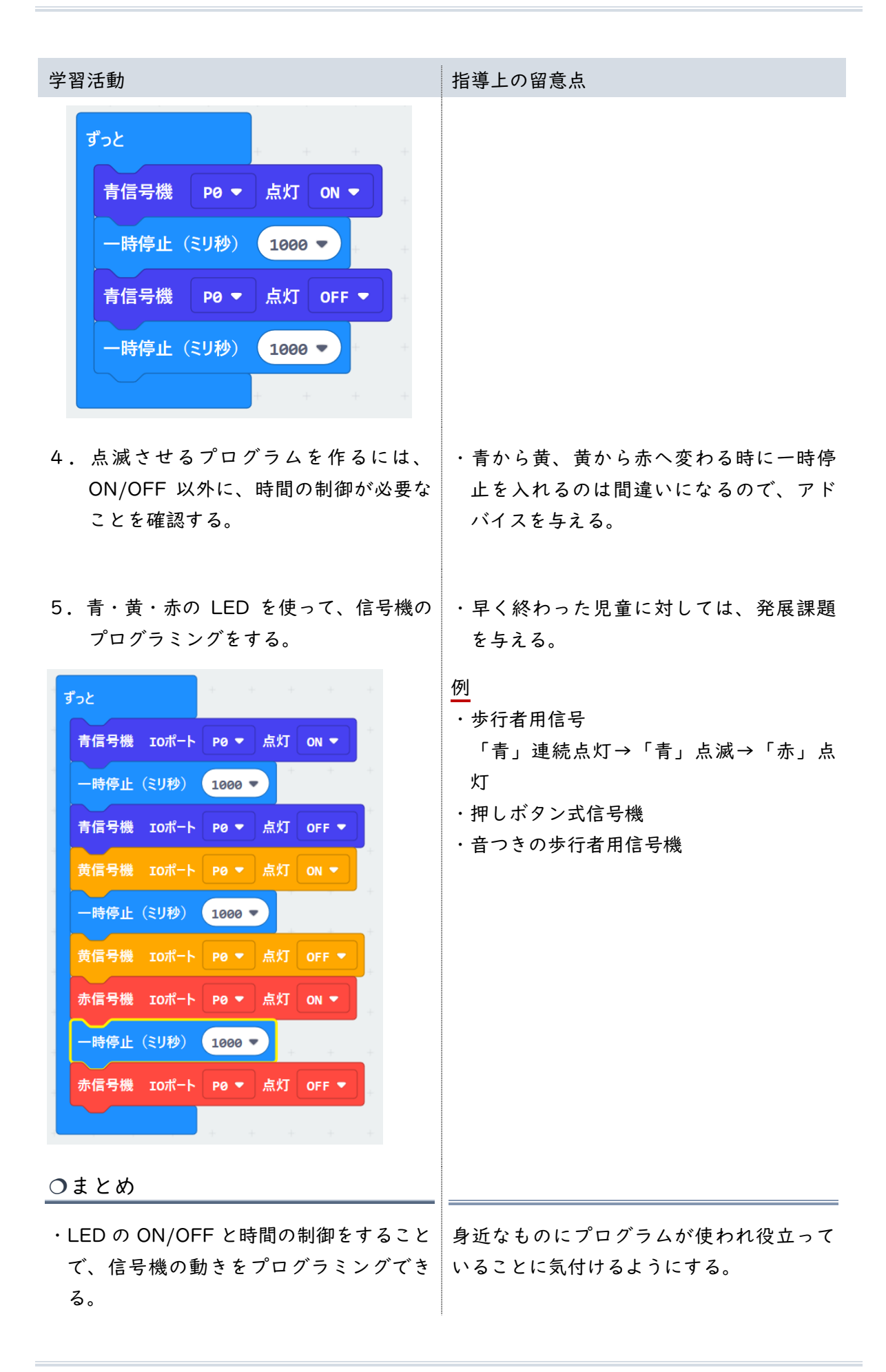
| 学習活動                                    | 指導上の留意点 |
|-----------------------------------------|---------|
| ・身近な機器の中には、プログラムによっ<br>て制御されているものが多数ある。 |         |
| ○振り返り                                   |         |
|                                         |         |

○発展

- ・本時のプログラミングは、基本的な順次処理である。そこで、発展形として次のような 信号機としてプログラミングも可能である。
  - ・青と赤の2色を使った歩行者信号プログラミング(反復処理が必要)。
  - ・さらに、音を加えた歩行者用信号プログラミング。
  - ・ボタンを押したらスタートする歩行者信号プログラミング。
  - micro:bit のマトリックス液晶を使った、残り時間も表示する歩行者用信号プログラミング。

## 参考文献

・『ICT 活用×『学び合い』はこれで成功する!』学事出版株式会社

・ユーレカエ房 HP

http://eureka.niigata.jp

## ○解説

### LED の ON/OFF 制御

LED は、2~3V 程度の電圧をかけることで光る。LED を点滅させるには、出力端子に 0 と I を出力させるが、今回は専用のブロックが用意されているので、ON/OFF 操作で点滅が可能になっている。

| <u>Makecode</u> 上に専用日本語ブロック開発                  |                                                                                              |                                                                                                    |                                                                                                    |                                                                                                    |  |
|------------------------------------------------|----------------------------------------------------------------------------------------------|----------------------------------------------------------------------------------------------------|----------------------------------------------------------------------------------------------------|----------------------------------------------------------------------------------------------------|--|
| ハードに関わる部分をできるだけ意識しなくてもプログラミング可能<br>視覚的に、分かりやすい |                                                                                              |                                                                                                    |                                                                                                    |                                                                                                    |  |
|                                                | センサー名<br>接続端子番号                                                                              | 青L E D<br>P 1 4                                                                                                    | 黄 L E D<br>P 1 3                                                                                             | 赤LED<br>P0                                                                                                    |  |
|                                                | Fot<br>デジタルで出力する<br>一時停止(20日<br>デジタルで出力する<br>デジタルで出力する<br>デジタルで出力する<br>デジタルで出力する<br>ー時停止(20日 | 5 湖子 P14 ~ 值<br>4000 ~<br>5 湖子 P14 ~ 值<br>5 湖子 P13 ~ 值<br>4000 ~<br>5 湖子 P13 ~ 值<br>5 湖子 P13 ~ 值<br>5 湖子 P13 ~ 值<br>5 湖子 P13 ~ 值<br>5 湖子 P13 ~ 值 | F32           黄瓜号機           →柿停止           黄瓜号橋           →低号橋           →低号橋           →低号橋           →低号橋 | P0     Att     OI       (2UB)     4600 ·       (2UB)     4600 ·       (2UB)     0FF ·       P0     Att       (2UB)     4000 ·       P0     Att       0F ·     0F ·       P0     Att       0F ·     4tt       0F ·     4tt       0F ·     4tt       0F ·     4tt       0F ·     4tt       0F ·     4tt       0F ·     4tt       0F ·     4tt |  |
|                                                | デジダルで出力する                                                                                    |                                                                                                    | 赤信号機                                                                                                    | P0 ▼ 点灯 OFF ▼                                                                                                    |  |

LED の点滅処理

LED を点滅させるには、ON/OFF を繰り返すことで可能だが、これだけだとコンピュー ターは超高速に点滅させていて、人間の目で認識することができない。そこで、蛍のよ うに光らせるには、一端 LED を ON にした後に時間を空け、OFF にした後にも時間を空 けるといった時間制御が必要になる。プログラミング学習では、このような日頃なんと なく見ている行動や現象を、細分化し、組み立て直す必要が重要である。

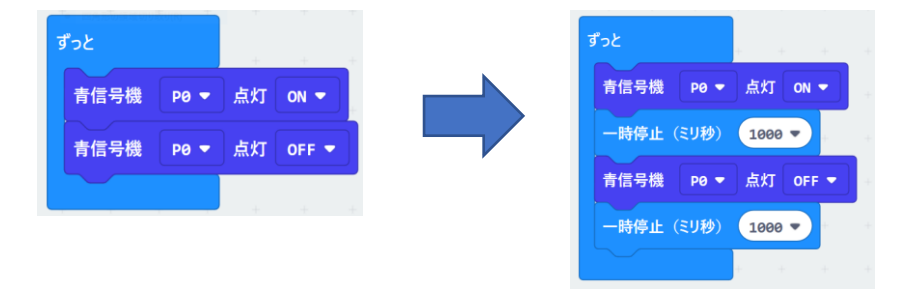

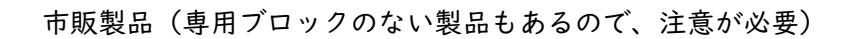

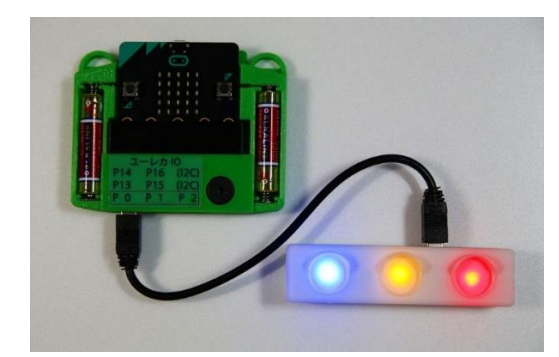

ユーレカエ房 信号機ユニット http://itibanbosi.net/eureka/

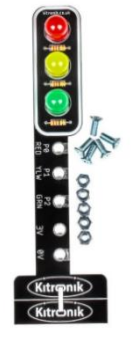

KITRONIK-信号機 https://www.kitronik.co.uk/5642stopbit-traffic-light-for-bbcmicrobit.html

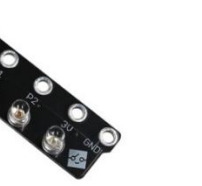

micro:bit 用信号機モジュールキット https://www.switchscience.com/catalog/5296/ icro:bit 用 LED モジュールキット

https://www.switchscience.com/catalog/5267/

## 参考文献

プログラミング教育ポータルサイト
<u>https://miraino-manabi.jp/</u>
『ICT 活用×『学び合い』はこれで成功する!』学事出版株式会社

# 第6学年 社会 日本の歴史

| 本時の目標   | 歴史上の登場人物や出来事などを、クイズの作題を通してより深く学<br>ぶ。 |
|---------|---------------------------------------|
| 本時で育成する | クイズ形式のプログラムを作成し、条件分岐の概念やフローチャートに      |
| 情報活用能力  | ついて学ぶことができる。                          |

## ☆推奨時間 2時間

※クイズプログラムの例として本時は「社会 日本の歴史」を挙げているが、理科や国語、 道徳など他の教科で応用してもよい。

## 準備物

フローチャートの掲示物、Scratch、ワークシート Scratch 推奨環境 ・デスクトップの場合 Chrome (バージョン 63 以上)、Edge (バージョン 15 以上) Firefox (バージョン 57 以上)、Safari (バージョン 11 以上) ※Internet Explorer はサポートされていません。

・タブレットの場合

Mobile Chrome (バージョン 63 以上)、Mobile Safari (バージョン II 以上)

#### ◆|時間目

| 学習活動                                                                                        | 指導上の留意点                                                          |
|---------------------------------------------------------------------------------------------|------------------------------------------------------------------|
| 〇導入                                                                                         |                                                                  |
| <ul> <li>ノループを作り、日本の歴史上の登場</li> <li>人物や出来事の中で、興味のあるいく</li> <li>つかのテーマを児童一人一人が出す。</li> </ul> | ・これまでの授業で学習したことや、教科<br>書に掲載されている内容、その他参考書<br>籍などから、興味のある題材を探す。   |
| <ol> <li>出したテーマについての歴史を調べ、<br/>ワークシートに書き出す。</li> </ol>                                      | ・児童には、5WIH(人、時代、した事・<br>起きた事、場所、方法、理由)の観点で<br>調べると書き出しやすいことを伝える。 |

| 学習活動                                                                                                    | 指導上の留意点                                             |
|----------------------------------------------------------------------------------------------------|-----------------------------------------------------|
| 〇展開                                                                                                    |                                                     |
| <ul> <li>I.調べた内容を基に、歴史クイズのアイ<br/>ディアを出し合い、クイズを数問作成<br/>する。</li> <li>&lt;クイズの出題形式の例&gt;</li> <li>①答えを言い当てるクイズ</li> <li>②〇×クイズ</li> <li>③選択式クイズ(番号を答える)</li> </ul> | ・クイズの形式を正解・不正解を判定する<br>内容にし、条件分岐の考え方がわかるよ<br>うにする。  |
| <ol> <li>2. クイズのフローチャートをワークシートに書く。</li> </ol>                                                                                                    | ・問題文、正答の文言、正解・不正解の動<br>作、問題の順番などが明確になるように<br>記載させる。 |

## ◆2 時間目

| 学習活動                                                                                                    | 指導上の留意点                                                                                                    |
|----------------------------------------------------------------------------------------------------|----------------------------------------------------------------------------------------------------|
| ○展開                                                                                                    |                                                                                                    |
| <ul> <li>ト.あらかじめ歴史クイズのプログラムの<br/>動作を児童に見せ、プログラムの内容<br/>とフローチャートを対応させて説明す<br/>る。</li> <li>&lt;プログラム&gt;</li> </ul>                                                    | ・サンプルプログラム「歴史のクイ<br>ズ.sb3」を使って、これからどんなプロ<br>グラムを作るのかを児童にイメージさせ<br>る。<br><フローチャート>                                                                                               |
| <ul> <li>が押されたとき</li> <li>縮田信長が呉徳の戦で使用した「三段撃ち」で有名な武器は? と聞いて待つ</li> <li>ちし 答え = 鉄泡 なら</li> <li>正好です ) と 2 秒言う</li> <li>でなければ</li> <li>残念 + 間違いです ! と 2 秒言う</li> </ul> | 開始     ※旗がクリックされたとき、問題を表示<br>して答えが入力されるまで待つ       ~と聞いて待つ     ※条件分残<br>入力された答えの正解、不正解を<br>利定してセリフを分ける       答え=鉄砲<br>Yes     「開違い」と言う       「正解」と言う     「開違い」と言う       終了     7 |
| <ol> <li>1コマ目で考えた歴史クイズのプログラムを作成する。</li> <li>・ワークシートに記載した内容に沿ってプログラミングする。</li> </ol>                                                                                  | ・解答と正答を完全に一致させる必要があ<br>るため、半角・全角の違いや漢字・ひら<br>がなの違いによって、答えは合っていて<br>もプログラムで不正解になることがある<br>点に注意する。                                                                                |
| ・プログラムが意図通りに動作するか確<br>認し、修正する。                                                                                                    | ・  コマ目のクイズ案は変更を加えてよい。                                                                                                    |

・時間があれば発展として、正解が複数あ

| 学習活動                                                                                               | 指導上の留意点                                                                                                    |  |  |
|----------------------------------------------------------------------------------------------------|----------------------------------------------------------------------------------------------------|--|--|
|                                                                                                    | る場合や、2 つ以上の分岐など、条件分岐<br>を応用してプログラムを作成させる。                                                                     |  |  |
| <ol> <li>グループ同士の交流の時間をもうけ、<br/>作成したゲームを紹介したり、実際に<br/>プレイしてもらったり、ゲームの感想<br/>や改善点を言ってもらう。</li> </ol> | <ul> <li>・人に説明するときに、どのように言えば<br/>伝わりやすいかを意識させる。</li> <li>・未完成の場合は、何を作りたかったか、<br/>どこに力を入れたか、などを説明させ</li> </ul> |  |  |
| ○まとめ                                                                                               | <b>\$</b> .                                                                                                   |  |  |
| <ul> <li>1.全体を通して、良かった点、不足して</li> <li>いた点などを振り返る。</li> </ul>                                       | ・情報収集、問題作成、ゲーム紹介の取り<br>組みについても振り返らせる。                                                                         |  |  |
| <ol> <li>プログラムを使って歴史の学習をした<br/>ことにより、普段の学習と何が変わっ<br/>たか感想を言い合う。</li> </ol>                         |                                                                                                    |  |  |

○解説

# ■歴史プログラムの作り方

コードの作成先が「ネコ」になっていることを確認する。

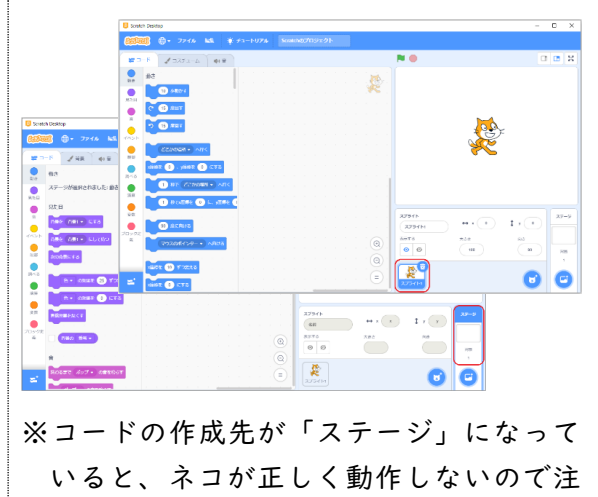

## 意する。

- ② (はた)がクリックされた時にクイズがスタートするように、「イベント」グループの「はたが押されたとき」ブロックを配置する。
- ③問題を出すために、「はたが押された とき」ブロックの下に「調べる」グル ープの「〇〇と聞いて待つ」ブロック を配置する。
- ④「〇〇と聞いて待つ」ブロックに問題を入力する。

## 問題

織田信長が長篠の戦いで使用した「三 段撃ち」で有名な武器は?

- ⑤ (はた)をクリックして実行する と、ネコが問題を出す。
- ⑥入力欄(右図の赤枠部分)に答えを入 カして、
   (チェックマーク)をクリ ックする。
   問題と入力欄が消えて、今は何も起き ないことを確認する。

## ⑦答えを判定する。

(条件の作成と分岐処理)
 「〇〇と聞いて待つ」ブロックの下に、
 「制御」グループの「もし〇〇なら、でなければ」ブロックを配置する。

⑧「調べる」グループから「答え」ブロック、演算グループから「〇=〇」ブロックをコードエリアに配置する。

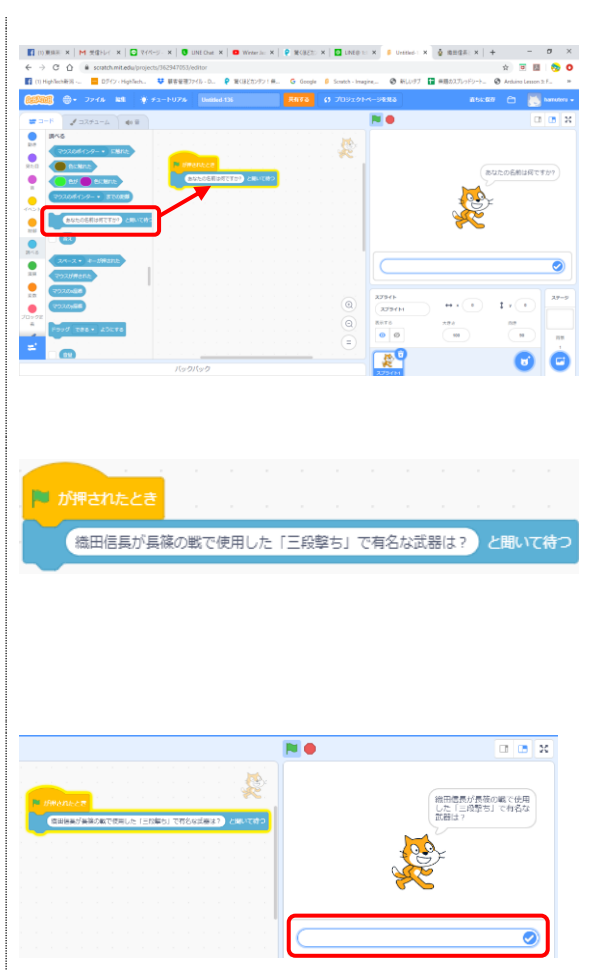

※何も起きないのは、問題に対する答えの プログラムを作成していないからという ことを説明する。

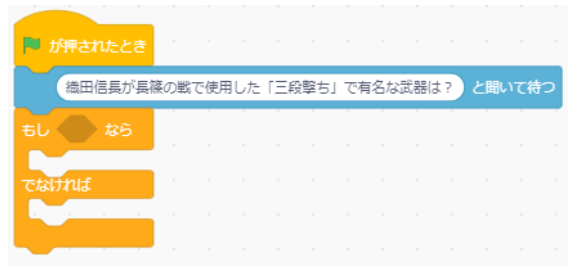

入力された答えが正解か不正解かを判定し てセリフを変えるため、「もし〇〇なら、 でなければ」ブロックを使用する。

| ▶ が押されたとき  | į. |     |      |       |    |      |     |     |    |     |    |    |
|------------|----|-----|------|-------|----|------|-----|-----|----|-----|----|----|
| 織田信長が長     | 篠の | 戦で伊 | き用した | 5 F 3 | 段擊 | ד נפ | 有名加 | よ武器 | 計? | ) と | 肌て | 待つ |
| ಕರಿ 🌑 ಭಕ್ರ |    | ,   |      |       |    | ļ.   |     | ļ   |    | ,   |    |    |
| Caltrut    | r. |     | 答え   |       |    |      | = 5 |     |    |     |    |    |
|            |    |     |      |       |    |      |     |     |    |     |    |    |

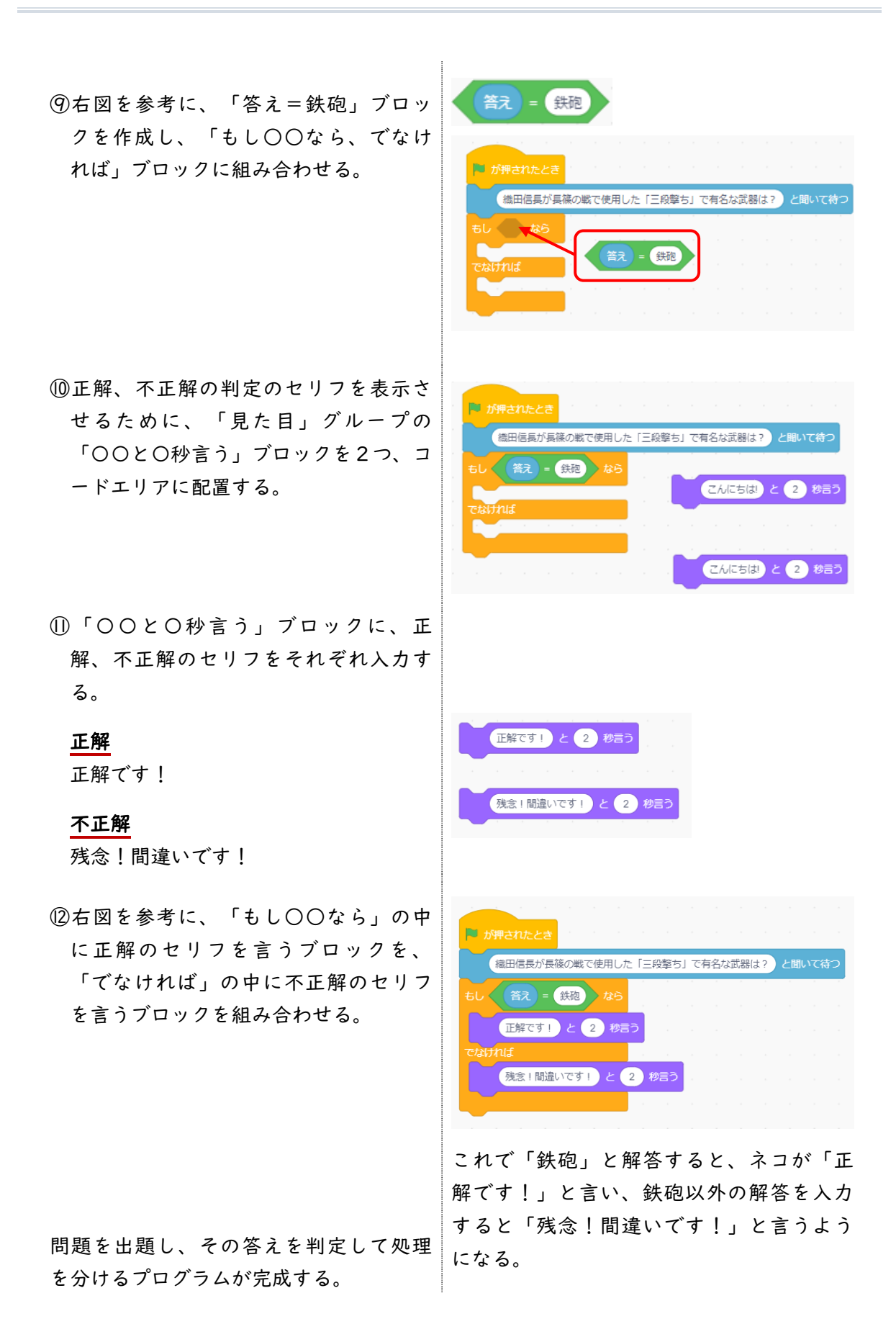

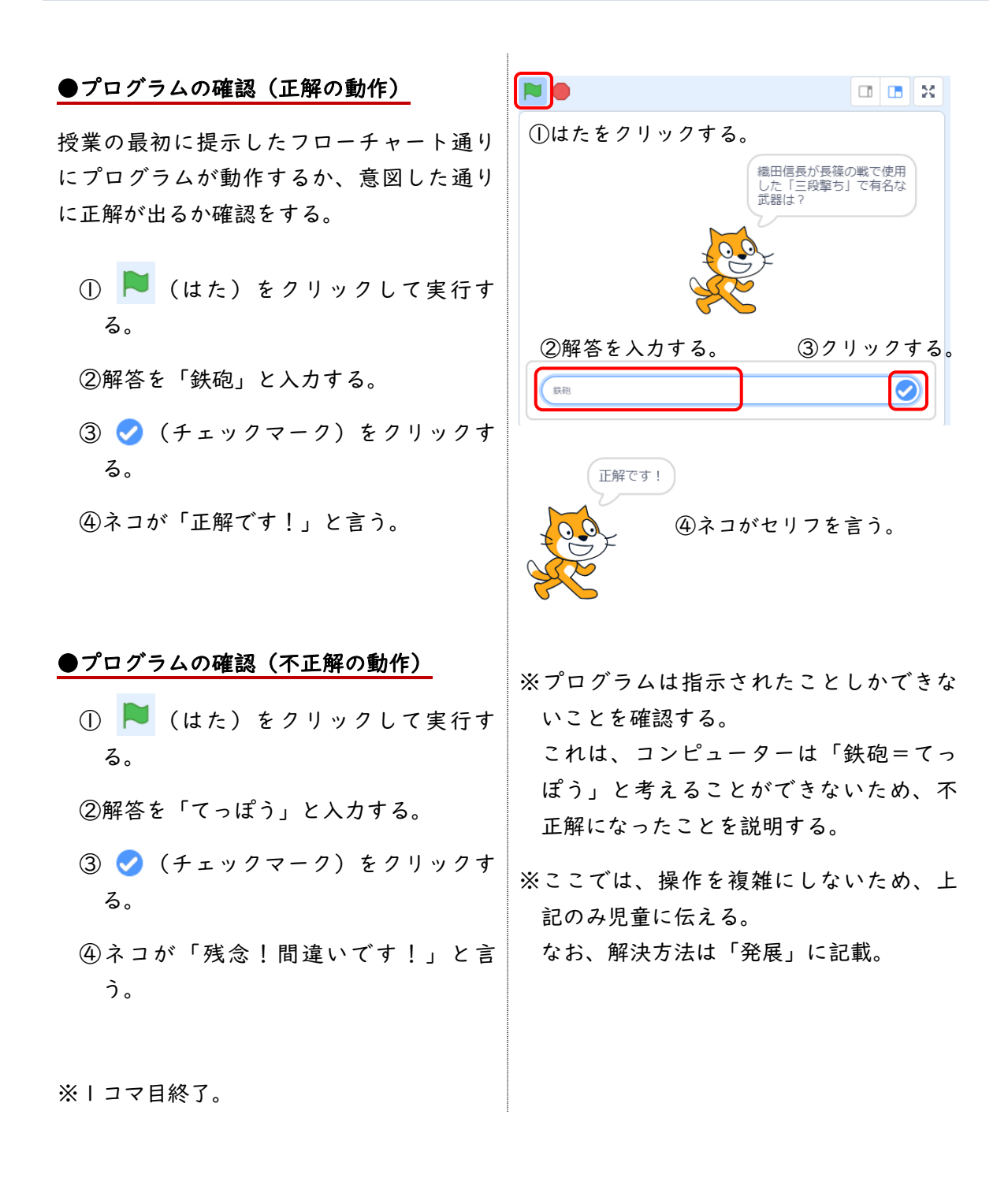

■発展プログラム

- 「展開Ⅰ」の「●プログラムの確認 (不正解の動作)」で、ひらがなで 「てっぽう」と解答すると不正解にな る。コンピューターは「鉄砲=てっぽ う」と考えることができない。という ことを学習した。 ここでは、「てっぽう」とひらがなで 入力しても正解になるプログラムの作 成方法を学習する。
- 「または」を使ったプログラムを作成 複数の条件で処理を分ける場合、複数の する。
   「もし〇〇なら」ブロックを組み入れて

## ●プログラムの作り方

- 「もし〇〇なら、でなければ」ブロックの中に、条件を2つ入れ、「または」で組む。
- ②プログラムを実行し、「鉄砲」であっても「てっぽう」であっても「正解です!」の判定が出るようになったことを確認する。

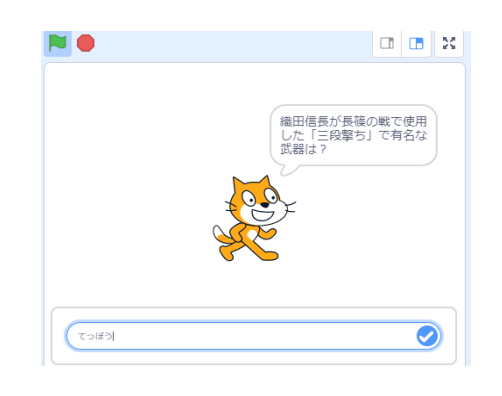

複数の条件で処理を分ける場合、複数の 「もし〇〇なら」ブロックを組み入れて (入れ子)複数の処理に分けることができ るが、複雑になる。そこで「または」ブロ ックで組めることを紹介する。

| ▶ が押されたとき                                                                                                    |         |
|----------------------------------------------------------------------------------------------------|---------|
| 徳田信長が長篠の戦いで使用した「三段うち」で有名な武器は? と れるな武器は? と れるな武器は? と れるな武器は ないので 使用した 「三段うち」で 有名な武器は ないので した 「三段うち」で 有名な武器は ないので した 「三段うち」で 有名な武器は ないので した 「三段うち」で 有名な武器は ないので した 「三段うち」で 有名な武器は ないので した 「三段うち」で 有名な武器は ないので した 「三段うち」で 有名な武器は ないので した 「三段うち」で 有名な武器は ないので した 「三段うち」で 有名な武器は ないので した 「三段うち」で 有名な武器は ないので した 「三段うち」で 有名な武器は ないので した 「三段うち」で 有名な武器は ないので した 「三段うち」で 有名な武器は ないので した 「三段うち」で 有名な武器は ないので した 「三段うち」で れるなので した 「三段うち」で おんて ないので した 「三段うち」で れるなので した 「三段うち」で 有名な武器は ないので した 「三段うち」で れるなので した 「三段うち」で 有名な武器は ないので いので した 「三段うち」で 有名な武器は ないので した 「三段うち」で 有名な武器は ないので した 「三段うち」で 有名な武器は ないので した 「三段うち」で 有名な武器は ないので した 「三段うち」で 有名な武器は ないので した 「三段うち」で 有名な武器は ないので した 「三段うち」で 有名な武器は ないので した 「三段うち」で 有名な武器は ないので した 「三段うち」で した 「三段うち」で れるなので した 「三段うち」で した 「三段うち」で 有名な武器は ないので した 「三段うち」で した 「三段うち」で れるなので した 「三段うち」で した 「三段うち」で れるなので した 「三段うち」で した 「三段うち」で した 「三段うち」で れるなので した 「三段うち」で した 「三段うち」で した 「三段うち」で した 「三段うち」で した 「三段うち」で した 「三段うち」で した 「三段うち」で した 「三段うち」で した 「三段うち」で した 「三段うち」で した 「三段うち」で した 「三段うち」で した 「三段うち」で した 「三段うち」で した 「三段うち」で れるなので した 「三段うち」で した 「三段うち」で した 「三日」で した 「三日」で した 「ニー」で した 「三日」で した 「ニー」で した 「ニー」で した 「ニー」で した 「ニー」で | 聞いて待つ   |
| もし (答え) = 鉄砲) または (答え) = てっぽう) なら                                                                                                    |         |
| 正解です! と 2 秒言う ちょうちょうちょうちょうちょう                                                                                                    |         |
| cutnut                                                                                                    |         |
| 残念!間違いです! と 2 秒言う ちょうちょう ない                                                                                                    |         |
|                                                                                                    | - A - A |

# 第6学年 理科 電気と私たちの生活

|         | より便利で無駄のない電気の利用方法を考えプログラミングする活動を |
|---------|----------------------------------|
| 本時の目標   | 通して、身の回りには電気エネルギーを目的に合わせて制御する仕組み |
|         | があることについて考えることができる。              |
| 本時で育成する | 光センサーの仕組みを理解した上で、これを利用して明るさを判断させ |
| 情報活用能力  | る LED を作るプログラムが作れる。              |

☆推奨時間 |時間

準備物

micro:bit、ワークシート

# ◆展開例Ⅰ (micro:bit 単体で行った場合)

| 学習活動                                                                                                    | 指導上の留意点                                             |
|----------------------------------------------------------------------------------------------------|-----------------------------------------------------|
| ○導入                                                                                                    |                                                     |
| <ol> <li>ビうして、道にある街灯は夜だけ点灯<br/>するのか、考える。</li> </ol>                                                                                                    | ・「昼は明るい」ということよりも、前時<br>と関連して省エネや節電という言葉を引<br>き出したい。 |
| 昼に消えて、夜点灯する LED ライトを作<br>ろう                                                                                                    | 電<br>気<br>の<br>使<br>用<br>日中 夜間だ                     |
| ○展開Ⅰ                                                                                                    |                                                     |
| <ul> <li>1. 街灯はどのような仕組みで点いたり消えたりしているか考える。</li> <li>例         <ul> <li>・明るさを調べる装置が組み込まれている。</li> <li>・タイマーがあって、時間で制御されている。</li> <li>・電力会社が夜になると電気を送っている。</li> </ul> </li> </ul> | ・タイマーを使った制御方法もあるが、今<br>回は光センサーを使って考える。              |

| 学習活動                                                                                                    | 指導上の留意点                                                                                                    |
|----------------------------------------------------------------------------------------------------|----------------------------------------------------------------------------------------------------|
| 2. 光センサーというものを紹介し、セン<br>サーを使って明るさ調べを行う。                                                                            | <ul> <li>・明るさが数値に置き換えられることから、数学的な判断が利用できることに気付かせたい。</li> <li>************************************</li></ul> |
| <ol> <li>3. 光センサーを利用した街灯と同じ制御<br/>をするプログラムの構想をグループで<br/>相談し、ホワイトボードに表してみ<br/>る。</li> </ol>                         | <ul> <li>・グループで相談することで、お互いのア</li> <li>イディアの良さや間違いに気付くように</li> <li>する。</li> </ul>                            |
| <ol> <li>実際にプログラムをして、うまく動く<br/>か確かめる。</li> </ol>                                                                   | <ul> <li>・フローチャートを利用しながら、しっかりした想定を作ると分かりやすい。</li> </ul>                                                     |
| <u>完成したプログラム</u><br>参考 フローチャート<br>はじめ<br>様り返し はじめ<br>「<br>「<br>「<br>「<br>「<br>「<br>「<br>「<br>「<br>「<br>「<br>「<br>「 | <ul> <li>・条件分岐の文章で書き表すと分かりやすい。</li> <li> <ul> <li></li></ul></li></ul>                                      |
| ○まとめ                                                                                                    |                                                                                                    |
| <ol> <li>プログラムで電気を制御することで、<br/>電気を有効に利用することができる。</li> </ol>                                                        | <ul> <li>・単元の目標と関わりながら、まとめを行う。プログラミング的な思考の部分が加わるとよい。</li> </ul>                                             |
| ○振り返り                                                                                                    |                                                                                                    |
|                                                                                                    |                                                                                                    |

別案

☆推奨時間 2時間

◆電気の利用専用ブロックやユニットを使った例

| 学習活動                                                                                                    | 指導上の留意点                                                                                                    |
|----------------------------------------------------------------------------------------------------|----------------------------------------------------------------------------------------------------|
| ○導入  時間目                                                                                                    |                                                                                                    |
| <ol> <li>ビうして、道にある街灯は夜だけ点灯<br/>するのか、考える。</li> </ol>                                                                                                    | <ul> <li>・「昼は明るい」ということよりも、前時</li> <li>と関連して省エネや節電という言葉を引き出したい。</li> </ul>                                                                                                    |
| 昼に消えて、夜に点灯する LED ライトを<br>作ろう                                                                                                    | 電気の<br>使用<br>量<br>I日中 夜間だけ                                                                                                    |
| ○展開                                                                                                    |                                                                                                    |
| <ul> <li>1. 街灯はどのような仕組みで点けたり消したりしているか考える。</li> <li>例</li> <li>・明るさを調べる装置が組み込まれている。</li> <li>・タイマーがあって、時間で制御されている。</li> <li>・電力会社が夜になると電気を送っている。</li> </ul> | ・タイマーを使った制御方法もあるが、今<br>回は光センサーを使って考える。                                                                                                    |
| <ol> <li>光センサーというものを紹介し、セン<br/>サーを使っていろいろなところの明る<br/>さ調べを行う。</li> </ol>                                                                                    | ・明るさが数値に置き換えられることか<br>ら、数学的な判断が利用できることに気<br>付かせたい。                                                                                                    |
| <b>使用した「電気の利用ユニット」</b>                                                                                                    | ・電池を使って micro:bit を持ち歩き、室内<br>などのいろいろなところで調べてみた<br>い。                                                                                                    |
| ずっと<br>数を表示 電気の利用_光センサーの値 P0 ▼                                                                                                    | 光センサーのはたらぎ $f_{\pm t \nu f-}$ でのでので、          でので、            でので、          でので、            でので、          でので、            でので、          アカ            屋内          屋外            まt ン f-t          10         30         80         190 |

| 学習活動                                                                                                    | 指導上の留意点                                                                                                    |
|----------------------------------------------------------------------------------------------------|----------------------------------------------------------------------------------------------------|
| <ol> <li>光センサーを利用した街灯と同じ制御<br/>をするプログラムについての構想を、<br/>グループで相談し、ホワイトボードに<br/>プログラムの構想を表してみる。</li> <li>参考 フローチャート         <ul> <li>(はじめ)</li> <li>(はじめ)</li> <li>(はじめ)</li> <li>(はじめ)</li> <li>(はじめ)</li> <li>(はしの)</li> <li>(上ED OFF)</li> <li>(繰り返し もどる)</li> </ul> </li> </ol> | <ul> <li>・グループで相談することで、お互いのア<br/>イディアの良さや間違いに気付くように<br/>する。</li> <li>・フローチャートを利用しながら、しっか<br/>りした想定を作ると分かりやすい。</li> <li>・条件分岐の文章で書き表すと分かりやす<br/>い。</li> </ul> |
| (おわり)                                                                                                    | ・学び合いができるように、聞きに行った<br>り、認め合ったりできる雰囲気作りに配<br>慮する。                                                                                                    |
| 4. 実際にプログラムをして、うまく動く<br>か確かめる。                                                                                                    | <ul> <li>「〇より暗かったら」というブロックを<br/>使うことで、構想したことがそのまま利<br/>用できる。</li> </ul>                                                                                      |
| 〇発展 2時間目                                                                                                    |                                                                                                    |
| <ul> <li>図を掲示し、もっと節電効果を高める<br/>方法について考える。</li> <li>電気の使</li> </ul>                                                                                                    | <ul> <li>・?の2番目を隠しておき、人感センサー</li> <li>だけではまだ不十分で、もっと効果が高</li> </ul>                                                                                          |
| 用<br>量<br>I日中夜間だけ???                                                                                                    | い方法があることに気付かせたい。                                                                                                    |

| 学習活動                                                                                                    | 指導上の留意点                                                                                                 |
|----------------------------------------------------------------------------------------------------|----------------------------------------------------------------------------------------------------|
| <u>例</u><br>・人感センサーを使う。<br>・明るさセンサーと人感センサーを組み<br>合わせる。<br>人感センサーと明るさセンサーを組み合                                             | <ul> <li>・人感センサーの「人が動いたら」という<br/>ブロックを使うことで、プログラムが簡<br/>単になる。</li> <li>・2条件を組み合わせる方法は2通りあ</li> </ul>    |
| <ul> <li>わせた照明装置を作ってみよう。</li> <li>2. 2つを組み合わせたプログラムを作る<br/>構想を考える。</li> <li>3. 実際にプログラムを作ってみる。</li> </ul>                | る。「もし~」が2重になるより、「か<br>つ」を使った方がシンプルで分かりやす<br>い。<br>ただし、児童が「かつ」を使うことに気<br>がつかなければ、この使用方法を教師側<br>から教えてもよい。 |
| もし~が2重になった場合(難しい)<br>ずっと<br>「し」 400 より暗かった P0 → なら<br>しし 人が動いたら P0 → なら<br>電気の利用_白LED P0 → ON →<br>電気の利用_白LED P0 → OFF → | かつを使った方法(簡単) 「ジージョン・パブラン・パブラン・パブラン・パブラン・パブラン・パブラン・パブラン・パブラ                                              |
| ○まとめ                                                                                                    |                                                                                                    |
| ・プログラムを使って電気を制御すること<br>で、電気を有効に利用することができ<br>る。<br>○振り返り                                                                  | ・単元の目標と関わりながら、まとめを行<br>う。プログラミング的な思考の部分が加<br>わるとさらによい。                                                  |
|                                                                                                    |                                                                                                    |

# ○ 解説

光センサーの特徴

「明るい・暗い」をコンピューターに判断させるには、光センサーを使用する。micro:bit

には、マトリックス LED が備わっているが、この LED は光センサーの働きもする。そこ で、この「明るさセンサー」を使用し、明るさを数値に置き換える。 明るさによって変化する値を使って、「暗くなったら LED を点灯する」というプログラム を作成する。例えば、明るさを0~254の間で判別する場合、127 の値を境に「明るい」 「暗い」を判断させればよい。この境になる値を閾値と言う。

人感センサーの利用

micro:bit には人感センサーが内蔵されていないので、使用したい場合には外付けのセンサーを用意する必要がある。後述する専用ブロックが用意されている製品だと扱いやすい。

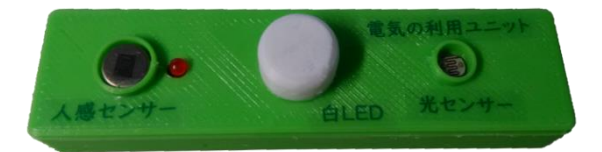

光センサー・LED・人感センサーの3種が内蔵された製品 (ユーレカエ房)

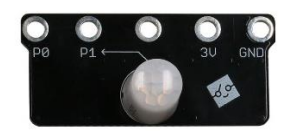

人感センサー (スイッチサイエンス)

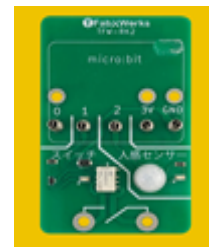

人感センサーとリレーが組み合わさった製品(Tfab Works)

専用ブロックの利用について

明るさセンサーのブロックは、変数となる。しかし、小学校では算数で定数しか扱わない ので、次のような不等号を使った記述を考えるのが難しい。

センサー値の明るさ < 400

しかし、以下のようなより簡単なブロックを使うことで、児童だけでプログラムを完成さ せることが可能になる。

| 5L ( RE>TON 10 - ) <-    | 400 225 6し 400 より助かった 10 * | 14 |
|--------------------------|----------------------------|----|
| 12500#/#_LED PO + ON + E |                            |    |
| cuint                    | ⊖ cuint                    | e  |
| 125607478 LED PO + 077 + | 電気の利用_LED F0 + OFF +       |    |

左は不等号記号を使っているが、右はより日本語的な表現でプログラムができる。 micro:bit 単体にはこのようなブロックがないが、拡張製品の中には、このようなブロック が用意されている。

周辺機器の利用

micro:bit には、様々な周辺機器が用意されている。これらを使うと、「人が近づくと回る 扇風機」や「温度が上がると回る扇風機」、「明るくなると開くカーテン」「人が来ると 動くエスカレーター」などを作ることができる。学習の発展として、このような周辺機器 を用意し、幅広い活動へと結びつけたい。

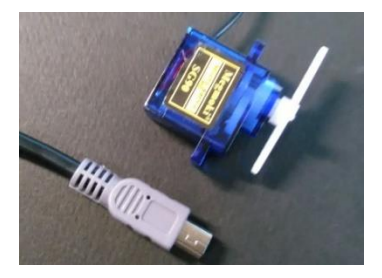

サーボモーター

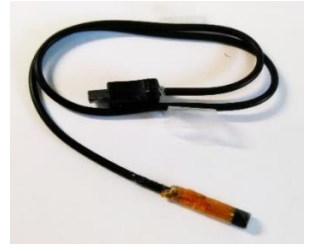

外付け温度センサー

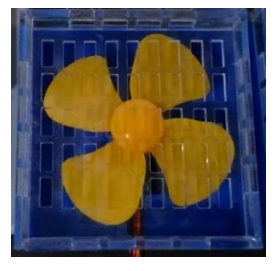

扇風機

参考文献

・プログラミング教育ポータルサイト

https://miraino-manabi.jp/

- ・『ICT 活用×『学び合い』はこれで成功する!』学事出版株式会社
- ・ユーレカエ房 HP

http://eureka.niigata.jp

・スイッチサイエンス

https://www.switch-science.com/

• TFab Works

https://tfabworks.com/

Scratch は MIT メディア・ラボの Lifelong Kindergarten グループによって開発されました。 詳しくは https://scratch.mit.edu をご参照ください。

Scratch is developed by the Lifelong Kindergarten Group at the MIT Media Lab.

See https://scratch.mit.edu.

Scratch is a programming language and online community where you can create your own interactive stories,

games, and animations -- and share your creations with others around the world.

In the process of designing and programming Scratch projects, young people learn to think

creatively, reason systematically, and work collaboratively.

Scratch is a project of the Lifelong Kindergarten group at the MIT Media Lab.

It is available for free at https://scratch.mit.edu